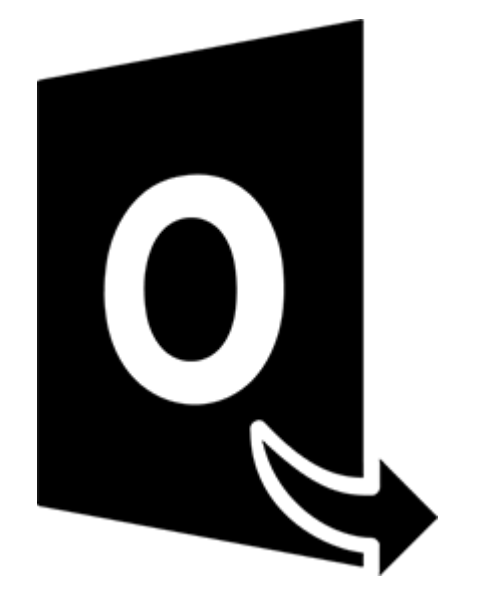

# Stellar Converter for OST -Technician

Guía del usuario 10.0

# 1.1. Visión global

**Stellar Converter for OST - Technician**, es una solución completa y eficaz para convertir archivos OST a distintos formatos, manteniendo todos los contenidos de la bandeja de correo: correos electrónicos, archivos adjuntos, listas de contactos, calendarios, información de tareas, notas, diarios... Además, el programa permite comprimir y dividir los archivos PST antes de guardarlos.

Tras convertir los archivos OST seleccionados, el programa le mostrará todos los contenidos originales que se encontraban almacenados en ellos. Todas las carpetas que incluían aparecerán organizadas en tres paneles.

#### Características clave de Stellar Converter for OST - Technician:

- Compatible con múltiples formatos de exportación permite guardar en Live Exchange Server, Office 365, Outlook Profile y los nuevos formatos PST, DBX, MBOX, MSG, EML, RTF, HTML y PDF.
- Conversión por lotes permite convertir varios archivos OST a PST de una sola vez.
- Conversión selectiva permite guardar exclusivamente los archivos seleccionados según el criterio elegido.
- Compatible con archivos encriptados permite convertir archivos OST encriptados.
- Recuperación de correos electrónicos eliminados permite previsualizar y convertir elementos eliminados.
- Herramienta de búsqueda permite hacer búsquedas específicas para encontrar correos electrónicos concretos más fácilmente.
- Función de Pausar y retomar más tarde permite pausar el análisis para retomar el proceso más adelante.
- Compresión y división de archivos PST permite comprimir y dividir archivos y guardarlos en formato PST.
- Previsualizar antes de guardar permite previsualizar los elementos convertidos, que se muestran organizados en tres paneles.
- Guardar contactos permite guardar todos los contactos en formato CSV.

- Función de Guardado rápido permite guardar correos electrónicos simplemente haciendo clic derecho y en varios formatos (MSG, EML, RTF, HTML, PDF) todo ello desde el propio panel de previsualización.
- Compatible con archivos OST de origen es compatible los formatos OST de MS Outlook 2019, 2016, 2013, 2010 y 2007.
- Compatible con MS Office es compatible con las versiones MS Office 2019, 2016, 2013, 2010 y 2007.
- Sistema operativo Compatible con Windows 10, Windows 8.1, Windows 8 y Windows 7.

# 1.3. Stellar Soporte

Nuestros profesionales de **Soporte Técnico** le brindarán soluciones a todas sus preguntas relacionadas con los Productos **Stellar**.

Pueden llamarnos o ir en línea a nuestra sección de soporte http://www.stellarinfo.com/support/

Para detalles de precios y poner la orden, presione <u>https://www.stellarinfo.com/es/compra-</u>online.php?compra=115

Chatee en vivo con un técnico En línea en http://www.stellarinfo.com

Investigación en nuestra amplia base de conocimiento http://www.stellarinfo.com/support/kb

Someten un billete http://www.stellarinfo.com/support/enquiry.php

Comuníquese por Email con Stellar Soporte a través de support@stellarinfo.com

# **1.4. Prospectos legales**

# Copyright

Stellar Converter for OST - Technician, el manual de utilización y la documentación adjuntos están bajo copyright de Stellar Information Technology Private Limited, con todos los derechos reservados. En virtud de los derechos de copyright, este manual de utilización no puede reproducirse de ninguna forma sin permiso escrito previo de Stellar Information Technology Private Limited. Ninguna responsabilidad de patente se asume, sin embargo, respeto a la utilización de la información contenida más arriba.

# Copyright © Stellar Information Technology Private Limited. Todos derechos.

# Límites de responsabilidad

La información contenida en este manual, incluyendo pero no limitada a todas las especificaciones sobre el producto, es propensa a modificación sin comunicación previa.

STELLAR INFORMATION TECHNOLOGY PRIVATE LIMITED NO PROPORCIONA NINGUNA GARANTÍA POR LO QUE SE REFIERE A ESTE MANUAL O CUALQUIER OTRA INFORMACIÓN CONTENIDA MÁS ARRIBA Y CONTRA DICE POR ESTO EXPRESAMENTE TODAS LAS GARANTÍAS IMPLÍCITAS DE VALOR DE MERCADO O LA FORMA FÍSICA PARA CUALQUIER BEBIÓ A PARTICULAR POR LO QUE SE REFIERE A LOS SISTEMAS DE INFORMACIÓN DE STELLAR LTD PREVIOS SUPONE QUE NINGUNA RESPONSABILIDAD PARA NINGÚN DAÑO NO INCURRIÓ EN DIRECTA O INDIRECTAMENTE DE ELLAS ERRORES U OMISIÓN TÉCNICOS O TIPOGRÁFICOS CONTENIDOS MÁS ARRIBA O PARA ANOMALÍAS ENTRE EL PRODUCTO Y EL MANUAL. NUNCA STELLAR INFORMATION TECHNOLOGY PRIVATE LIMITED, NO PUEDE SER RESPONSABLE DE DAÑOS FORTUITOS Y CONSECUTIVOS, O DAÑOS EJEMPLARES, FUERA DE LOS BASADOS EN EL ACTO CRIMINAL, CONTRATO O DIFERENTEMENTE, SURGIENDO O EN RELACIÓN CON ESTE MANUAL O CUALQUIER OTRA INFORMACIÓN CONTENIDA MÁS ARRIBA O DE LAS CUALES LA UTILIZACIÓN DEPENDE.

# Marcas registradas

Stellar Converter for OST - Technician® es una marca registrada de Stellar Information Technology Private Limited.

Windows 7®, Windows 8®, Windows 10® son marcas registradas de Microsoft® Corporation Inc.

Todas las marcas registradas reconocidas.

Todas las marcas y nombres de producto son marcas registradas o marcas registradas de sus compañías respectivas.

# Acuerdo de licencia - Stellar Converter for OST - Technician

#### Stellar Converter for OST - Technician

Copyright © Stellar Information Technology Private Limited. INDIA

#### www.stellarinfo.com

#### Todos los derechos reservados.

Todos los nombres de los productos que se mencionan aquí son marcas comerciales de sus correspondientes propietarios.

Esta licencia se aplica a la versión con licencia estándar de Stellar Converter for OST - Technician.

#### Su acuerdo para esta licencia

Debería leer con cuidado los siguientes términos y condiciones antes de usar, instalar o distribuir este programa, a menos que tenga un acuerdo de licencia diferente firmado por Stellar Information Technology Private Limited.

Si no está de acuerdo con todos los términos y condiciones de esta licencia, no copie, instale, distribuya o utilice ninguna copia de Stellar Converter for OST - Technician con la que esté incluida esta licencia, puede devolver el paquete completo sin usar sin solicitar una clave de activación en un plazo de 30 días después de la compra para obtener un reembolso completo de su dinero.

Los términos y condiciones de esta licencia describen el uso permitido y los usuarios de cada copia autorizada de Stellar Converter for OST - Technician. Para los propósitos de esta licencia, si tiene una licencia válida para un único usuario, tiene el derecho a utilizar una única copia autorizada de Stellar Converter for OST - Technician. Si usted o su organización posee una licencia válida para múltiples usuarios, entonces usted o su organización tiene el derecho a utilizar hasta un número de copias autorizadas de Stellar Converter for OST - Technician igual al número de copias indicadas en los documentos emitidos por Stellar al otorgar la licencia.

#### Alcance de la licencia

Cada copia autorizada de Stellar Converter for OST - Technician puede ser usada por una persona individual o usada simultáneamente por múltiples personas que utilicen el programa personalmente instalado en una estación de trabajo única. Esta no es una licencia de uso concurrente.

Todos los derechos de cualquier tipo en Stellar Converter for OST - Technician, que no se hayan otorgado expresamente en esta licencia, están reservados única y exclusivamente a y por Stellar Information Technology Private Limited. No debe alquilar, arrendar, modificar, traducir, utilizar ingeniería inversa, descompilar, desensamblar o crear trabajos derivados basados en Stellar Converter for OST - Technician

ni permitir que nadie más lo haga. No debe otorgar acceso a Stellar Converter for OST - Technician a otras personas en conexión con una oficina de servicios, un proveedor de servicios de aplicaciones o un negocio similar, ni permitir que ninguna otra persona lo haga.

#### Renuncia de garantía y limitaciones de responsabilidad

Stellar Converter for OST - Technician y todo el programa, archivos, datos y materiales que lo acompañan se distribuyen y proporcionan TAL CUAL y sin garantías de ningún tipo, expresadas o implícitas. Usted reconoce que un buen procedimiento de procesamiento de datos dicta que cualquier programa, incluyendo Stellar Converter for OST - Technician, debe ser probado a fondo con datos no críticos antes de depender de él y asume por la presente el riesgo completo derivado de todos los usos de las copias de Stellar Converter for OST - Technician cubiertos por esta licencia. Esta renuncia de garantía constituye una parte esencial de esta licencia. Además, en ningún caso Stellar le autorizará a usted o a otra persona a utilizar Stellar Converter for OST - Technician en aplicaciones o sistemas en los que se pueda esperar razonablemente que su incumplimiento ocasione lesiones físicas significativas o pérdidas de vidas. Cualquier uso de ese tipo se encuentra totalmente bajo su propio riesgo y usted no considerará a Stellar responsable de cualquier y todas las reclamaciones o pérdidas relacionadas con ese uso no autorizado.

En ningún caso, de ninguna manera Stellar Information Technology Private Limited o sus proveedores serán responsables de daños y perjuicios especiales, incidentales, indirectos o consecuentes (incluyendo, sin limitación, daños por pérdida de ganancias comerciales, interrupción de negocios, pérdida de información comercial o cualquier otra pérdida pecuniaria) derivadas de la utilización o la imposibilidad de utilizar el programa o la prestación o falta de prestación de servicios de soporte técnico, incluso si Stellar Information Technology Private Limited ha sido informado de la posibilidad de tales daños. En cualquier caso, la responsabilidad total de Stellar Information Technology Private Limited pagó por el programa.

#### General

Esta licencia es la declaración completa del acuerdo entre las partes sobre el tema y se combina y reemplaza a todos los demás o anteriores entendimientos, pedidos, acuerdos y disposiciones. Esta licencia se regirá por las leyes del estado de Delhi, India. La jurisdicción exclusiva y el lugar para todos los asuntos relacionados con esta licencia serán en los tribunales y foros ubicados en el estado de Delhi, India y usted da su consentimiento a tal jurisdicción y lugar. No hay terceras partes beneficiarias de ninguna promesa, obligación o representación hecha por Stellar en este documento. Cualquier renuncia por parte de Stellar de cualquier infracción que usted pudiera cometer con respecto a esta licencia no constituirá ni contribuirá a una renuncia por parte de Stellar de cualquier otra infracción o futura infracción de la misma disposición o cualquier otra disposición de esta licencia.

Copyright © Stellar Information Technology Private Limited. Todos los derechos reservados.

# 1.5. A propósito de Stellar

**steir**es una empresa líder a escala mundial en el sector del tratamiento de datos informáticos, y se especializa en recuperación de datos, eliminación de datos, conversión de bandejas de correo y reparación de archivos. Con una experiencia de más de 25 años a sus espaldas, Stellar se ha hecho un nombre en el sector gracias a sus servicios centrados en el usuario y la calidad de sus productos y servicios de recuperación, migración, y eliminación de datos, que pone a disposición de usuarios domésticos, PYMES y grandes corporaciones.

Stellar cuenta con una gran presencia en Estados Unidos, Europa y Asia.

# Nuestra gama de productos:

**Stellar** ofrece una amplia gama de programas DIY (*hágalo usted mismo*)para usuarios y también programas punteros para negocios y empresas:

# Recuperación de datos

# Reparación de archivos

# Eliminación de datos

Una amplia gama de programas de recuperación de datos que le ayudan a recuperar su valiosa información perdida por formateos accidentales, problemas con virus, errores de programas, eliminación indeseada de archivos o carpetas, jo incluso robo!

Un completo surtido de programas de reparación de archivos paraWindows, Mac y Linux. Recupere archivos que hayan resultado dañados por virus, programas maliciosos, errores de funcionamiento o problemas de corrupción de datos. Los mejores y más seguros programas para eliminación de datos de forma segura y eficaz de múltiples dispositivos de almacenamiento:PC/portátil,, racks de disco o dispositivos móviles. Una vez eliminados, los datos no podrán ser recuperados por medio de ningún tipo de programa ni dispositivo.

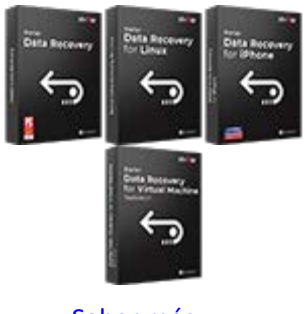

Saber más -->

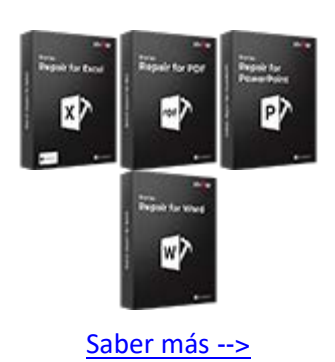

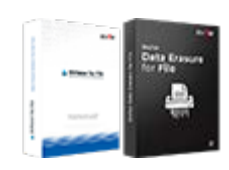

Saber más -->

Reparación y conversión de emails

Reparación de bases de datos

# Herramientas de copia de seguridad para e-mails

Eficaces aplicaciones para restaurar bandejas de correo inaccesibles de MS Exchange, Outlook, AppleMail, Thunderbird, Eudora, Spicebird, Entourage, y Pocomail mailbox. Además, le permiten convertir bandejas de correo y archivos de base de datos de un formato a otro.

Programas profesionales y eficaces para reparar bases de datos corruptas o dañadas de Microsoft SQL Server, QuickBooks®, Microsoft Access, SQLite y muchas más. Completos kits de herramientas de copia de seguridad que le ofrecerán una solución integral en caso de problemas. Estos programas le facilitarán la gestión de copias de seguridad y la recuperación de sus e-mails, contactos, listas de tareas, notas, entradas del calendario, diarios, etc., con un montón de opciones para optimizar sus copias de seguridad.

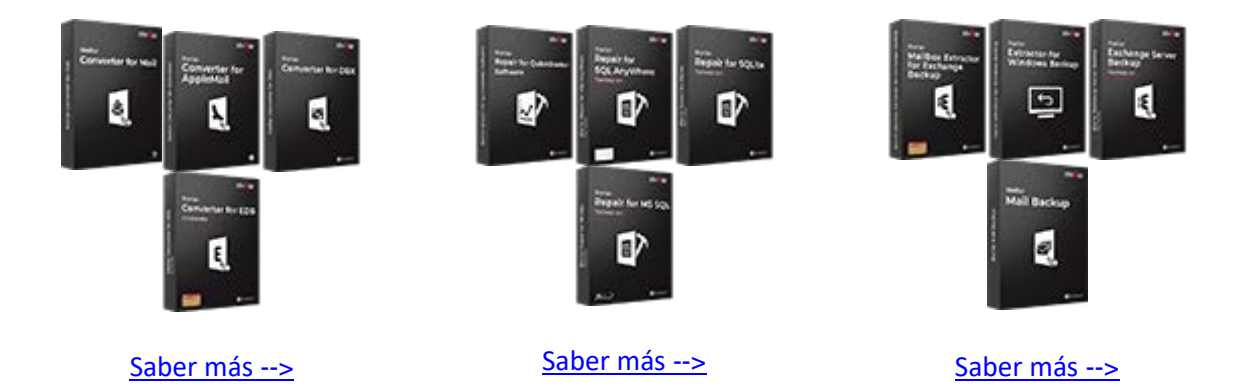

# Herramientas de foto y vídeo

# Herramientas de mantenimiento y optimización

# Kits de herramientas Stellar

Herramientas profesionales para reconstruir fotos o vídeos corruptos o dañados, archivos de audio y otros archivos multimedia, adaptadas a Windows y Mac. Podrá recuperar archivos de discos duros, tarjetas de memoria, iPods, dispositivos USB, cámaras digitales, cameras, microdispositivos IBM y mucho más.

Una completa gama de programas de optimización, como SpeedUp Mac, Drive Clone y Partition Manager para sistemasMac, y también Password Recovery para recuperar contraseñas en Windows y Password Recovery para sistemas basados en servidores Windows. Stellar también pone a su disposición kits de herramientas especialmente diseñados para garantizar las mejores soluciones de recuperación de datos, reparación de archivos, reparación y conversión de bandejas de correo... ¡todo en un cómodo kit para adaptarse a todas las necesidades de su negocio!

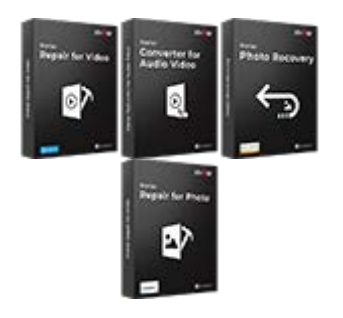

Saber más -->

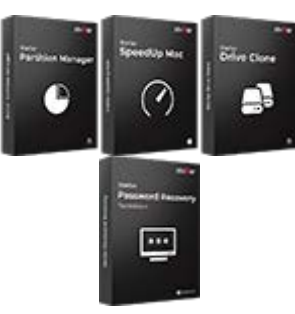

Saber más -->

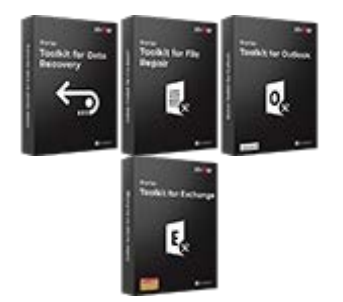

Saber más -->

Si desea más acerca de Stellar, por favor diríjase a www.stellarinfo.com.

# 2. Primeros pasos

Stellar Converter for OST - Technician convierte archivos OST en archivos PST y los guarda en la ubicación que elija. Muestra también el contenido del convertido archivo OST en una estructura de trescuadrado. Luego del proceso de escaneo, toda la información recuperada, correos, notas, díarios, tareas, entradas al calendario, y contactos pueden ser divisados en la ventana de Stellar Converter for OST - Technician.

- 2.1. Procedimiento de instalación
- 2.2. Inicio del Programa
- 2.3. Interfaz usuarios
- 2.4. ¿Cómo Comprar?
- 2.5. Activación del software
- 2.6. ¿Cómo actualizar?

# 2.1. Procedimiento de instalación

Antes de instalar el programa informático, asegúrense que su sistema responda a las exigencias de sistema mínimas.

# Exigencias mínimas de sistema

- Procesador: Pentium Clase
- Sistema operativo: Windows 10 / Windows 8.1 / Windows 8 / Windows7.
- Memoria: 2 GB mínimo (se recomiendan 4 GB)
- Disco duro: 250 MB de espacio libre
- MS Outlook: 2019 / 2016 / 2013 / 2010 / 2007
- Internet Explorer: Versión 7.0 o superior

Nota: para guardar el archivo OST convertido utilizando el programa, deberá tener instalado MS Outlook.

*Nota:* Para archivos de gran tamaño, se recomienda disponer de Windows 64 bits, MS Outlook de 64 bits y 8 GB de memoria RAM.

# Para instalar el programa informático:

- Pulse dos veces sobre el archivo StellarConverterforOST-Technician.exe para iniciar el proceso de configuración. Se abre un cuadro de díalogo de Configuración - Stellar Converter for OST -Technician.
- 2. Pulse Siguiente. Aparecerá el cuadro de diálogo Contrato de licencia.
- 3. Elija la opción **Acepto** el acuerdo. El próximo botón estará permitido. Clique **Siguiente**. Aparecerá el cuadro de diálogo **Seleccionar ubicación de destino**.
- Haga clic en Examinar para seleccionar la ruta de destino donde se almacenarán los archivos de instalación. Haga clic en Siguiente. Seleccione Inicio se muestra el cuadro de diálogo Carpeta de Menú.
- Haga clic en Examinar para proporcionar camino para los accesos directos del programa. Presionan Siguiente. Aparecerá el cuadro de diálogo Seleccionar tareas adicionales.

- Seleccione las casillas de verificación como por su elección. Presionan Siguiente. Listo cuadro de diálogo para la instalación se muestra.
- 7. Revise sus selecciones. Haga clic en **Atrás** si desea cambiarlos. Haga clic en **Instalar** para iniciar la instalación. La ventana de instalación muestra el proceso de instalación.
- 8. Al finalizar el proceso de instalación, se muestra Completar la reparación ventana **Bienvenido al** asistente de instalación de Stellar Converter for OST Technician. Pulse Terminar.

**Nota**: Desmarcar la casilla de **Stellar Converter for OST - Technician** para prevenir la ejecución del programa automáticamente.

**Nota**: Si tiene la aplicación Stellar Converter for OST - Technician instalada en su sistema y desea reinstalar MS Outlook/Office, deberá reinstalar también Stellar Converter for OST - Technician

# 2.2. Inicio del Programa

Para ejecutar Stellar Converter for OST - Technician en Windows 10:

- Haga clic en el recuadro de Stellar Converter for OST Technician tile en la pantalla principal. O,
- Haga doble clic en el icono de Stellar Converter for OST Technician en el escritorio.
- Haga clic en el recuadro de Stellar Converter for OST Technician tile en la pantalla principal.

Para ejecutar Stellar Converter for OST - Technician en Windows 8.1 / 8:

- Haga clic en el recuadro de Stellar Converter for OST Technician tile en la pantalla principal. O,
- Haga doble clic en el icono de Stellar Converter for OST Technician en el escritorio.

#### Para ejecuta Stellar Converter for OST - Technician en Windows 7

- Haga clic en Inicio -> Programas -> Stellar Converter for OST Technician -> Stellar Converter for OST - Technician. O,
- Haga doble clic en el icono de Stellar Converter for OST Technician en el escritorio. O,
- Haga clic en el icono de Stellar Converter for OST Technician en Inicio rápido.

# 2.3. Interfaz usuarios

**Stellar Converter for OST - Technician** tiene un interfaz gráfica de usuario (GUI) fácil de usar. La interfaz gráfica del software se asemeja a la interfaz gráfica de usuario de MS Office 2016.

Luego de ejecutar el programa, la interface principal aparece como se muestra abajo:

|                                                                         |                                           |                                               | Stellar Converter                                         | fer OST - Technicien           |                                   | - # ×     |
|-------------------------------------------------------------------------|-------------------------------------------|-----------------------------------------------|-----------------------------------------------------------|--------------------------------|-----------------------------------|-----------|
| Anthing Inicio Ver Heramiestas                                          | Calendario                                | Adivación                                     | Ayuda Comptar ahora                                       |                                |                                   | + Estin * |
| Selectionae OST Guardiar el Archivo Enterchar<br>de Outliest:<br>instro | Guardar lo<br>resultados del a<br>informa | i Cargar i<br>Natisis de a<br>ción de análisi | Conversión<br>militaria<br>a                              |                                |                                   |           |
|                                                                         | 0.1                                       | 0.0                                           | De                                                        | A                              | Aurts                             | Fecha     |
|                                                                         |                                           |                                               | leiourar antivo 057 para carve<br>Cargue o busque un arch | niún<br>Ivo OST y haga clic en | X<br>Convertir<br>Buca<br>Convert |           |
|                                                                         |                                           |                                               |                                                           |                                |                                   |           |

La interfaz de usuario contiene menús y botones que le permiten acceder a varias características del programa con facilidad.

Cuando abre Stellar Converter for OST - Technician, aparece el cuadro de diálogo Seleccionar archivo OST para conversión que se muestra a continuación:

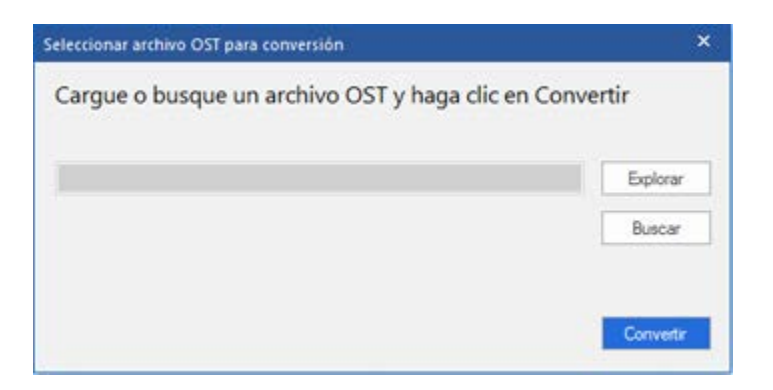

Para seleccionar un archivo OST, haga clic en el botón **Explorar.** Seleccione el archivo OST que debe convertirse y luego haga clic en **Convertir** para iniciar el proceso de conversión

**Stellar Converter for OST - Technician** también le permite buscar y encontrar archivos, por si no sabe en qué ubicación está situado el archivo OST que desea convertir. Si hace clic en el botón **Buscar**, se abrirá el cuadro de diálogo **Buscar archivos OST**. Utilice la opción **Buscar en** para especificar en qué unidad desea buscar archivos OST y, a continuación, haga clic en **Buscar** para buscar esos archivos.

Nota: El cuadro de diálogo Seleccionar archivo OST para conversión se puede abrir si seleccionamos Seleccionar OST de Outlook en el menú Archivo.

# 2.3.1. Menús

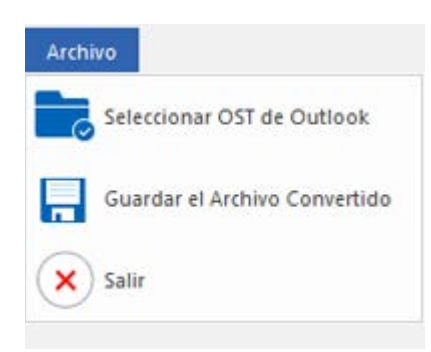

Menú de Archivo

### Archivo

### Seleccionar OST de Outlook

Se abre el cuadro de diálogo Seleccionar archivo OST para conversión desde el que puede seleccionar/buscar otros archivos OST

### **Guardar el Archivo Convertido**

Guarda los archivos OST convertido la ubicación que usted especifica.

#### Salir

Esta opción sirve para cerrar la aplicación.

#### Calendaria Activación And Comprar shora 2 07 A ardar el Archivo Encontrar Convertido mensaje Guardar los resultados del análisis Cargar resultados de análisis ar OST GI Conversión por lotes de Outlook ación de análisis links. Lote de ar

Menú de Inicio

### Inicio

### Seleccionar OST de Outlook

Se abre el cuadro de diálogo Seleccionar archivo OST para conversión desde el que puede seleccionar/buscar otros archivos OST

# Guardar el Archivo Convertido

Guarda los archivos PST convertidos en la ubicación que usted especifica.

#### Encontrar mensaje

Utilice esta opción para buscar correos y mensajes específicos

desde la lista de correos escaneados.

# Guardar los resultados del análisis

Esta opción le permite guardar los resultados de un análisis.

### Cargar resultados de análisis

Esta opción le permite cargar y reutilizar un archivo de resultados de análisis previamente guardados.

### **Conversión por lotes**

Esta opción sirve para convertir varios archivos OST en archivos PST.

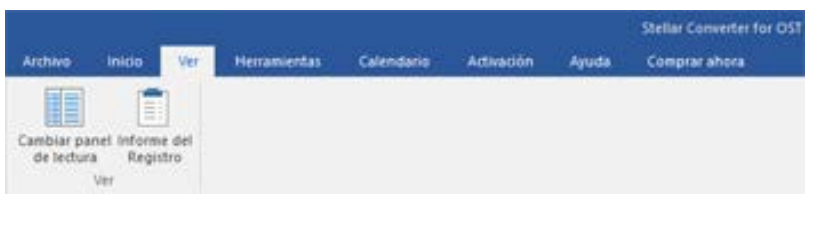

Ver Menú

### Ver

#### Cambiar Panel de Lectura

Utilice esta opción para cambiar entre vista vertical y horizontal del panel de lectura.

#### Informe de Registro

Utilizar esta opción para ver el reporte de registros.

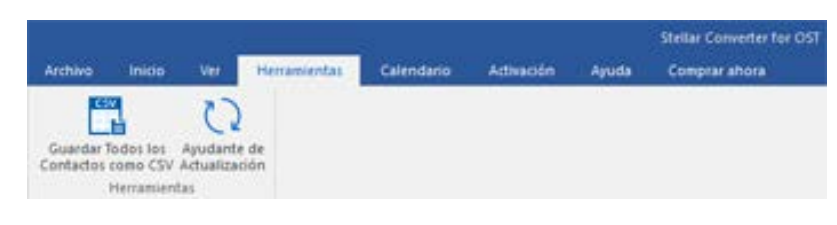

Herramientas Menú

# Herramientas

Guardar Todos los Contactos como CSV

Utilice esta opción para Guardar todos los contactos como CSV formato.

# Ayudante de Actualización

Utilice esta opción para actualizar su programa.

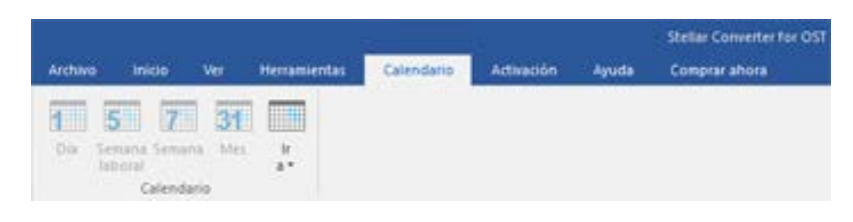

Calendario Menú

# Calendario

#### Día

Utilice esta opción para enumerar todas las entradas de un día particular en el calendario.

### Semana laboral

Utilice esta opción para listar todas las entradas de una semana de trabajo (de Lunes a Viernes).

### Semana

Utilice esta opción para listar todas las entrada de la semana. (de Lunes a Domingo).

Mes

Archivo Inicio Ver Herramientas Calendario Activación Aguida Comprariahora

 Activación
 Aguida
 Comprariahora

 Activación
 Activación
 Activación
 Activación

Activación Menú

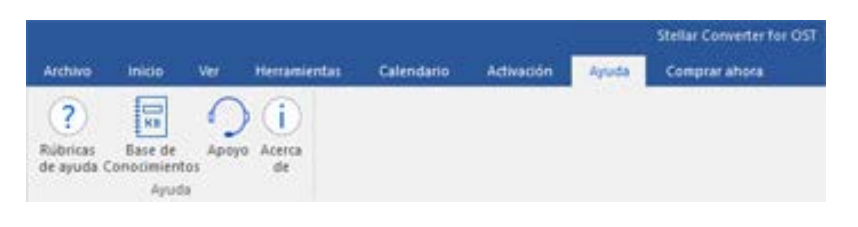

Ayuda Menú

Utilice esta opción para listar todas las entradas de un mes en particular.

### lr a

Utilice esta opción para listar todas las entradas del día actual o cualquier otro día.

### Activación

#### Activación

Use esta opción para activar el software una vez adquirido.

# Ayuda

### Rúbricas de ayuda

Utilizar esta opción para ver el manual de ayuda de **Stellar Converter for OST -Technician**.

# Base de Conocimientos

Utilizar esta opción para visitar artículos de la base de conocimientos de stellarinfo.com

#### Ароуо

Utilizar esta opción para visitar la página de soporte de stellarinfo.com

### Acerca de

Utilice esta opción para leer información sobre el programa.

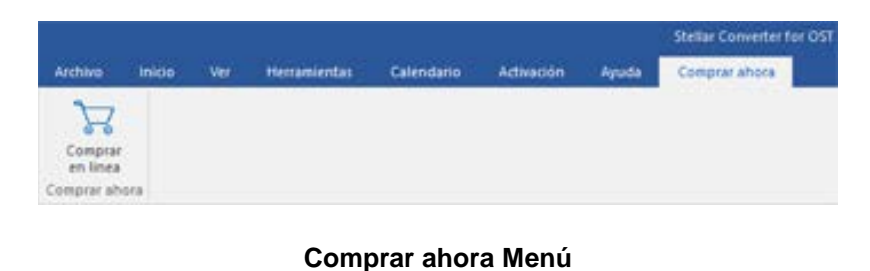

### Comprar ahora

#### Comprar en linea

Haga clic aquí para <u>comprar</u> Stellar Converter for OST -Technician.

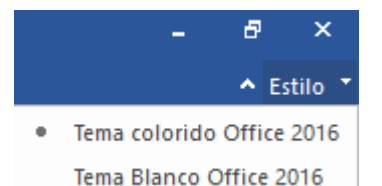

# Estilo

Utilice esta herramienta para modificar el aspecto del programa a su gusto. Stellar Converter for OST - Technician pone a su disposición las siguientes plantillas: **Tema colorido Office 2016**, **Tema Blanco Office 2016**.

Estilo Menú

# 2.3.2. Botónes

Stellar Converter for OST - Technician barra de herramientas tiene los siguientes Botónes :

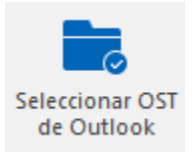

Haga clic en este botón para abrir el cuadro de diálogo Seleccionar archivo OST para conversión.

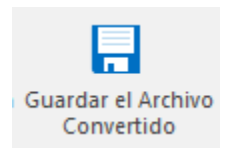

Haga clic en este botón para guardar el archivo convertido a una ubicación de su preferencia.

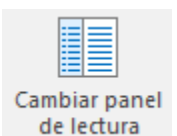

Haga clic en este botón para cambiar entre vistas horizontal y vertical del panel de lectura. Cuando hace clic en una carpeta en el panel derecho, por defecto, el panel izquierdo muestra los detalles en posiciones de columnas horizontales. Puede hacer clic en el icono **Cambiar Panel**  de Lectura para cambiar la posición a columnas verticales.

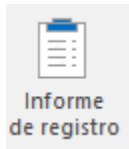

Hada clic en este botón para ver el Informe del Registro, el cual contiene detalles del proceso de conversión.

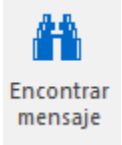

Haga clic en botón este para abrir cuadro de díalogo Encontrar mensaje, el cual puede utilizar para buscar correos específicos utilizando, correos enviados, correos recibidos, asunto, 0 fecha.

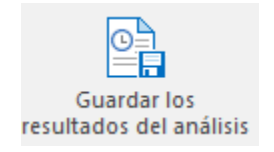

Haga clic en este botón para guardar los resultados de un análisis.

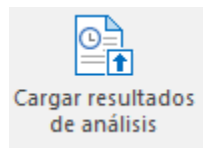

Haga clic en este botón para cargar y reutilizar los archivos que contienen los resultados de un análisis.

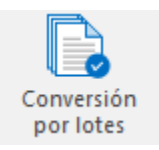

Esta opción sirve para convertir varios archivos OST en archivos PST.

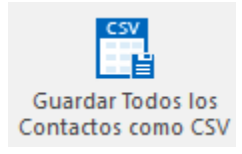

Haga clic en este botón para Guardar todos los contactos como CSV formato.

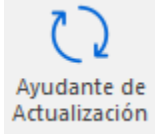

Haga clic en este botón para actualizar su programa. Utilice esta opción para chequear ya sea versiones mayores 0 menores del programa.

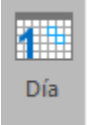

Utilice esta opción para enumerar todas las entradas de un día particular en el calendario.

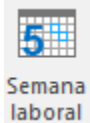

Haga clic en este botón para listar todas entradas de una semana de trabajo (de Lunes a Viernes).

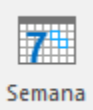

Haga clic en este botón para listar todas las entradas de una semana (de Lunes a Domingo).

| 24    |
|-------|
| Mac   |
| INIE2 |

Haga clic en este botón para listar todas las entradas de un mes en particular.

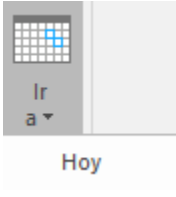

Haga clic en este botón para listar todas las entradas del día actual.

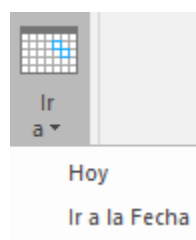

Haga clic en este botón para listar todas las entradas de un día en particular (cualquier día excepto el día actual).

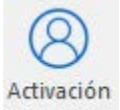

Haga clic en este botón para activar el software una vez adquirido

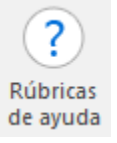

Haga clic en este botón para abrir el manual de ayuda para Stellar Converter for OST -Technician.

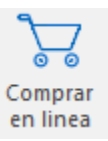

Haga clic en este botón para comprar el programa.

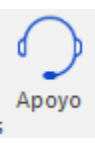

Haga clic en este botón para abrir la pagina de soporte en línea de Stellar Information Technology Private Limited's.

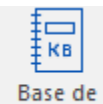

Base de Conocimientos Haga clic en este botón para visitar los artículos Base de conocimientos de <u>stellarinfo.com</u>.

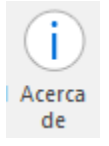

Haga clic en este botón para leer más información respecto al programa.

# 2.4. ¿Cómo Comprar?

Para saber mas sobre Stellar Converter for OST - Technician, haga clic aquí.

Para comprar el software en línea, por favor visite <u>https://www.stellarinfo.com/es/compra-online.php?compra=115</u>

Alternativamente, clic en el icono **Comprar en linea** en el **Ayuda** Menú del **Menú Bar** para adquirir el programa en línea.

Seleccione cualquiera de los métodos mencionados arriba para adquirir el programa.

Una vez que la orden sea confirmada, un numero de serie será enviado a usted vía correo electrónico, el cual servirá para activar el programa.

# 2.5. Activación del software

La versión de prueba es únicamente para fines de evaluación y debe activarse para usar todas las funciones del software. El software se puede activar mediante la clave de activación que recibirá por correo electrónico tras adquirir el software.

### Para activar el software:

- 1. Ejecute la version demo del programa Stellar Converter for OST Technician.
- 2. En el menú **Activación**, haga clic en el botón **Activar**. La ventana Activación se muestra como figura a continuación:

| Indigue la clave de activación para activar el producto.    |                                                                                                    |
|-------------------------------------------------------------|----------------------------------------------------------------------------------------------------|
|                                                             | Activar                                                                                                    |
| Encontrará la clave de activación en su correo electrónico. | Cancelar                                                                                                    |
| No tengo una clave de activación.                           | Comprar ahora                                                                                                    |
|                                                             | Indique la clave de activación para activar el producto.<br>Encontrará la clave de activación en su correo electrónico.<br>No tengo una clave de activación. |

- 3. Si no tiene la clave de activación, haga clic en el botón **Comprar ahora** en la ventana, para acceder a Internet y comprar el producto.
- 4. En cuanto confirme el pedido, le enviaremos una clave de activación a la dirección de correo electrónico que nos facilite.
- 5. Escriba la **clave activación** (recibida por correo electrónico tras comprar el producto) y haga clic en el botón Activar (**compruebe que dispone de una conexión activa a Internet**).

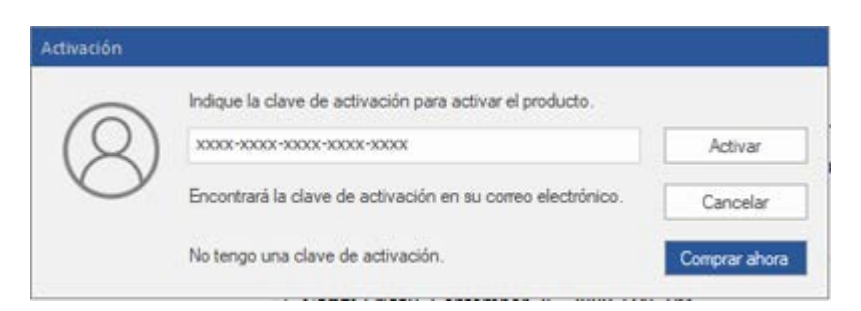

6. El software se comunicará automáticamente con el servidor de licencias para verificar que la clave introducida es correcta. Si la clave que ha indicado es válida, el software se activará correctamente.

7. El mensaje '*Activación se completó con éxito*' se muestra una vez que el proceso se ha completado con éxito. Haga clic en OK.

# 2.6. ¿Cómo actualizar?

Stellar publica actualizaciones del programa periódicamente para su programa Stellar Converter for OST - Technician. Usted puede actualizar el programa para mantenerlo al día. Estas actualizaciones pueden agregar nuevas funciones, características, servicios o cualquier otra información que pueda mejorar el programa. La opción de Actualizar de la aplicación es capaz de chequear las ultimas actualizaciones. Esto chequeara tanto las últimas versiones, menores o mayores disponibles en línea. Usted puede descargar fácilmente la versión menor a través del asistente de actualización. Sin embargo la versión mayor, si disponible, tiene que ser comprada. Mientras se actualiza el programa, se recomienda cerrar todos los programas en ejecución.

# Para actualizar el Stellar Converter for OST - Technician:

- 1. Ir a Herramientas opción en Menú Bar. Hacer clic en Ayudante de Actualización.
- 2. La ventana del Ayudante de Actualización Stellar se abrir. Hacer clic en Siguiente. El Asistente buscara las ultimas actualizaciones, y en caso encuentre nuevas, una ventana se abrir indicando su disponibilidad.
- 3. Presionan Siguiente, el programa informático empezará a descargar archivos del servidor. Cuando el proceso está completo, el programa informático mejorará a la última versión.

# La actualización puede no producirse debido a las siguientes razones:

- Fracaso de conexión Internet
- Las actualizaciones no están disponibles
- Incapaz de descargar archivos de configuración
- Incapaz de localizar los archivos actualizados o la versión
- Incapaz de localizar el archivo ejecutable

Nota: Si la versión principal está disponible, tendrán que comprarla para mejorar el programa informático.

# 3. Utilizar el programa

- 3.1. Buscar archivos OST
- 3.2. Convertir archivos OST
- 3.3. Buscar, Ver, y Reparar un Mensaje
- 3.4. Organizar Correos Escaneados
- 3.5. Importar un archivo PST a Microsoft Outlook
- 3.6. Leer archivos MSG, EML, RTF, HTML y PDF
- 3.7. Exportar archivos PST a Live Exchange Server
- 3.8. Exportar archivos PST a un Perfil Existente de Outlook
- 3.9. Guardar y Compactar Archivos PST
- 3.10. Guardar archivos reparado al formato de Office 365
- 3.11. Guardar Archivos usando la Convención de Nomenclatura
- 3.12. Guardar todos los contactos como CSV
- 3.13. Actualizador de Enlaces de los Datos Adjuntos
- 3.14. Guardar y Dividir Archivos PST
- 3.15. Guardar el informe
- 3.16. Guardar y reutilizar los resultados de un análisis

# 3.1. Buscar archivos OST

**Stellar Converter for OST - Technician** le permite buscar archivos OST en su computadora. Utilizando la opción **Encontrar Archivo Outlook**, pueden buscar archivos OST en mandos, carpetas y carpetas secundarias. Sin embargo, pueden elegir sólo un mando para buscar un archivo OST.

# Para Buscar archivos OST en los discos:

| \OST file                            | *                          | Buscar           |  |
|--------------------------------------|----------------------------|------------------|--|
| Buscar en subcarpetas                | Buscar en                  | Detener          |  |
| sultados: Se encontraron un total de | 4 archivos OST de Outlook. |                  |  |
| Name                                 | Tamaño                     | Creado           |  |
| D:\OST file\1.ost                    | 2.19 MB                    | Tue Jul 17 13:2. |  |
| D:\OST file\2.ost                    | 2.19 MB                    | Tue Jul 17 13:2. |  |
| D:\OST file\mac.ost                  | 2.68 MB                    | Tue Jul 17 13:2. |  |
| D:\OST file\Simon - Copy.ost         | 100.04 MB                  | Thu Jul 26 10:5. |  |
|                                      |                            |                  |  |
|                                      |                            |                  |  |
| 4                                    |                            | Þ                |  |

**Buscar archivos OST** 

Seleccionar archivo OST para conversión. Haga clic en botón el Encontrar. Se abre el cuadro de diálogo **Buscar** archivo OST.

Abra Stellar Converter for OST -Technician Aparecerá el

cuadro

diálogo

de

Seleccione

 partición
 en la que
 desea que el
 programa
 busque
 archivos

OST dañados y haga clic en **Buscar**.

- Haga clic en
   Buscar en
   para buscar
   archivos en
   una carpeta
   o
   subcarpeta
   concreta.
- 5. Cuando el programa finalice el proceso de búsqueda, podrá consultar la lista de archivos

OST

encontrados

en la pestaña de

Resultados.

6. Seleccione el archivo que desee convertir y haga clic en el botón **Convertir** para iniciar

el proceso

conversión.

de

# Para Buscar archivos OST en carpetas y sub-carpetas:

- 1. En el menú Inicio, haga clic en el icono **Seleccionar OST de Outlook** para abrir el cuadro de diálogo **Buscar archivo OST.**
- 2. Haga clic en el botón Buscar. Se abre el cuadro de diálogo Buscar archivo OST.
- 3. En el cuadro de diálogo **Buscar archivo OST**, seleccione el disco duro en el que desee buscar los archivos OST.
- Haga clic en el botón Buscar en y seleccione la carpeta donde quiera buscar archivos OST. Además, si quiere buscar en subcarpetas que están dentro de esa misma carpeta, marque la casilla Buscar en subcarpetas.
- 5. Haga clic en el botón **Buscar**.
- Cuando el programa finalice el proceso de búsqueda, podrá consultar la lista de archivos OST encontrados en la pestaña de **Resultados**.
- 7. Seleccione el archivo que desee convertir y haga clic en el botón **Convertir** para iniciar el proceso de conversión.

Nota: Hacer clic en Borrar lista para limpiar el resultado de búsqueda.

# 3.2. Convertir archivos OST

Si conoce la ubicación donde están los archivos OST, puede especificar la ubicación directamente y comenzar la conversión de archivos OST a PST. Si desconoce en qué ubicación están los archivos, puede buscar archivos OST con la opción Encontrar del software **Stellar Converter for OST - Technician**.

# Para convertir archivos OST:

- Ejecute el software Stellar Converter for OST Technician. Desde el cuadro de diálogo Seleccionar archivo OST para conversión, seleccione / encuentre los archivos OST que desea convertir. Haga clic en Convertir para iniciar la conversión del archivo OST seleccionado.
- El tiempo requerido para escaneará depende del tamaño del archivo OST seleccionado. Si desea detener el proceso de conversión, puede hacer clic en el botón Detener que aparece durante la conversión del archivo OST seleccionado.

| eleccionar archivo OST para conversión     | >            |
|--------------------------------------------|--------------|
| Cargue o busque un archivo OST y haga clic | en Convertir |
|                                            | Explorar     |
|                                            | Buscar       |

 Al finalizar el proceso de escaneado, la ventana de la aplicación, Stellar Converter for OST -Technician abre el archivo OST para la visualización previa. El archivo convertido junto con su contenido original se muestra en la estructura tres-paneles.

Todas las carpetas con los números de archivos en ellas, serán listadas en el panel izquierdo, bajo el nodo raíz. Haga clic en una carpeta para ver los correos. Haga clic en un correo para ver su contenido. Adicionalmente a los correos, calendario, contactos, tareas, notas, y diarios también se pueden ver haciendo clic en sus pestañas respectivas.

Para cambiar entre panel de lectura horizontal y vertical, haga clic en el icono de **Cambiar Panel de** Lectura en ver Menú.

4. Para guardar el archivo OST convertido, haga clic en el icono **Guardar el archivo convertido** el cuadro de dialogo **Inicio Menú**. Se abre el cuadro de díalogo de **Guardar como**. Haga clic en
**Explorar**. (Puede incluir los elementos eliminados en la conversión si selecciona la casilla del botón)

5. En el cuadro de dialogo **Buscar carpeta**, seleccione la ubicación donde quiere guardar el archivo PST convertido. Haga clic en **OK**.

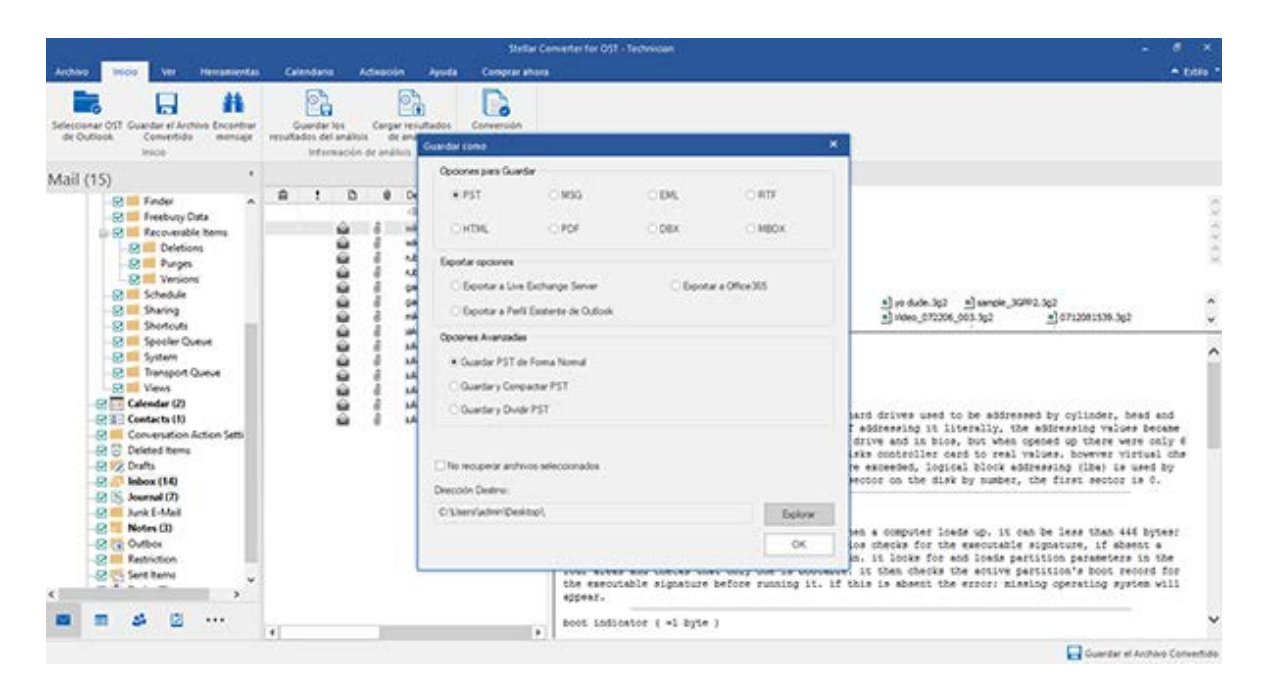

6. El archivo convertido se guardará en el lugar especificado. Tendrán que importar el archivo PST hacia Microsoft Outlook para emplearlo.

**Nota**: seleccione la casilla "No recuperar archivos seleccionados"" para no incorporar dichos elementos al archivo convertido.

**Nota**: Puede detener el proceso de exploración y la conversión individual. Si detiene el proceso de escaneo, y luego se convertido ningún archivo. Si detiene el proceso de conversión, entonces se le aparecen esos archivos, que fueron convertido hasta que se detuvo el proceso. Además, Microsoft Outlook debe estar cerrada antes de guardar el archivo OST convertido.

# 3.3. Buscar, Ver, y salvar un Mensaje

**Stellar Converter for OST - Technician** permite encontrar un mensaje en particular del archivo OST. El programa ofrece una función de **Encontrar mensaje**, la cual ayuda a reducir la búsqueda utilizando varias opciones. Puede salvar un mensaje directamente del resultado de búsqueda en formato MSG, EML, RTF, HTML o PDF.

## Para encontrar mensajes:

| strange and a second | and all real                                                                                     | tests de bries                                                   | a sand a side it  | an exercise David                                                                                                    | La Johnson -                              | in the later of the                                                                           | 10000     | sanda nome san war                                                                                                    |       | tanto                                          | -     |     |
|----------------------|--------------------------------------------------------------------------------------------------|------------------------------------------------------------------|-------------------|----------------------------------------------------------------------------------------------------|-------------------------------------------|-----------------------------------------------------------------------------------------------|-----------|----------------------------------------------------------------------------------------------------|-------|------------------------------------------------|-------|-----|
| omo pi<br>ASG', E    | untos y c<br>EML', RT                                                                            | comas Haga<br>F','HTML',P                                        | clic derec<br>DF. | ho en uno de los                                                                                                    | correct l                                 | or multiples para<br>Istados en el pa                                                         | nel y guá | sando como separad<br>rdelo como                                                                                                    | sones | tanto                                          | come  | 05  |
| Busca                | ar mensa                                                                                         | es                                                               |                   |                                                                                                    |                                           |                                                                                               |           |                                                                                                    |       |                                                |       |     |
| Para :               |                                                                                                  |                                                                  | Mk                |                                                                                                    |                                           |                                                                                               |           | En                                                                                                    | cont  | rar ahc                                        | ra:   |     |
| De :                 |                                                                                                  | 3                                                                |                   |                                                                                                    |                                           |                                                                                               |           |                                                                                                    | Det   | ener :                                         |       | 1   |
|                      |                                                                                                  |                                                                  |                   |                                                                                                    |                                           |                                                                                               |           | _                                                                                                    |       |                                                | -     | 1   |
| Asunt                | to :                                                                                             |                                                                  |                   |                                                                                                    |                                           |                                                                                               |           |                                                                                                    |       |                                                |       |     |
|                      |                                                                                                  |                                                                  | i.<br>Anno 1990   |                                                                                                    |                                           |                                                                                               |           | -                                                                                                    |       |                                                |       |     |
| D.Se                 | eleccione                                                                                        | e el campo d                                                     | le fecha          |                                                                                                    |                                           |                                                                                               |           |                                                                                                    |       |                                                |       |     |
|                      |                                                                                                  |                                                                  |                   |                                                                                                    |                                           |                                                                                               |           |                                                                                                    |       |                                                |       |     |
|                      | Fecha                                                                                            |                                                                  | Tuesday           | ·                                                                                                    | 1, 2018                                   |                                                                                               | 10        |                                                                                                    |       |                                                |       |     |
|                      | Fecha                                                                                            |                                                                  | Tuesda            | r, Xiy 3                                                                                                    | 1, 2018                                   |                                                                                               | G         | -                                                                                                    |       |                                                |       |     |
| mente                | Fecha                                                                                            | vetendos                                                         | Tuesda            | r, Xily 3                                                                                                    | 1, 2018                                   |                                                                                               | 0         | -                                                                                                    |       |                                                |       |     |
| mensa                | Fecha<br>ajes enci                                                                               | ontrados                                                         | Tuesda            | r, 3dy 3                                                                                                    | 1, 2018                                   | da este                                                                                       |           | -                                                                                                    |       | En C                                           | -     |     |
| mensa                | Fecha<br>ajes enci                                                                               | ontrados<br>De                                                   | Tuesday           | r, λly 3<br>A                                                                                                    | 1, 2018<br>•                              | Asunto                                                                                        | 0         | Fecha                                                                                                    | 0     | EnC                                            | arpel | ^   |
| mens:                | Fecha<br>ajes enci<br>0                                                                          | ontrados<br>De<br>«Buscar»                                       | Tuesday           | r , July 3<br>A<br>(Buscar)<br>Michael Maria                                                                               | 1, 2018<br>•                              | Asurto<br>(Buscars)<br>dhaka                                                                  | D<br>P    | Fecha<br>(Buscar)<br>13-Jan 14 9/08 PM                                                                                                    | ρ     | En C<br><8                                     | arpel | ~   |
| mens.                | Fecha<br>ajes enci<br>aj                                                                         | ontrados<br>De<br>cBuscaro<br>ruben<br>ruben                     | Tuesday           | r , 3.dy 3<br>A<br>cBuscar><br>Mikhal: Marja<br>Mikhal: Marja                                                              | 1, 2018<br>•                              | Asunto<br>(Buscars)<br>dhaka<br>dhaka                                                         | ت<br>م    | Fecha<br><buscaro<br>13-Jan-14 9:08 PM<br/>13-Jan-14 9:08 PM</buscaro<br>                                                                       | Q     | En C<br><8<br>Inbox                            | arpel | ~   |
| mensa                | Fecha<br>ajes enco                                                                               | ontrados<br>De<br>«Buscar»<br>ruben<br>ruben                     | Tuesday           | A<br>Guscaro<br>Mikhal: Marja<br>Mikhal: Marja                                                                             | 1, 2018<br>•                              | Asunto<br>(Buscar)<br>dhaka<br>dhaka<br>dhaka                                                 | 0<br>0    | Fecha<br>cBuscaro<br>13-Jan-14 9:08 PM<br>13-Jan-14 9:08 PM<br>13-Jan-14 9:08 PM                                                                | Q     | En C<br><8<br>Inbox                            | arpel | ^   |
| mensa                | Fecha<br>ajes enci                                                                               | De<br>Ouscaro<br>ruben<br>ruben<br>mikhai                        | Tuesday           | A<br>CBuscaro<br>Mikhal: Marja<br>Mikhal: Narja<br>Mikhal: Narja<br>Mikhal: Narja                                          | 11, 2018<br>•                             | Asunto<br>«Buscar»<br>dhaka<br>dhaka<br>dhaka<br>Tutonal                                      | ٩         | Fecha<br><buscar><br/>13.Jan-14.9.08 PM<br/>13.Jan-14.9.08 PM<br/>13.Jan-14.9.08 PM<br/>13.Jan-14.9.08 PM</buscar>                              | Q     | En C<br><8<br>Inbox<br>Inbox                   | arpel | ^   |
| mens:                | Fecha<br>ajes enco                                                                               | ontrados<br>De<br>cBuscaro<br>ruben<br>ruben<br>mikhal<br>mikhal | Tuesday<br>P      | A<br>CBuscaro<br>Michal: Marja<br>Michal: Marja<br>Michal: Marja<br>Marja: Veroniku<br>Marja: Veroniku<br>Marja: Veroniku  | 11, 2018<br>•<br>•<br>a: Vah<br>a: Vah    | Asunto<br>«Buscar»<br>dhaka<br>dhaka<br>dhaka<br>Tutonal<br>Tutonal                           | ٩         | Fecha<br>CBuscar><br>13-Jan-14 9:08 PM<br>13-Jan-14 9:08 PM<br>13-Jan-14 9:08 PM<br>14-Jan-14 9:43 PM<br>14-Jan-14 9:43 PM                      | ٩     | En C<br><8<br>Inbox<br>Inbox<br>Inbox          | arpel | ^   |
| mens:                | Fecha<br>ajes enci<br>di<br>di<br>di<br>di<br>di<br>di<br>di<br>di<br>di<br>di<br>di<br>di<br>di | ntrados<br>De<br>Ouscaro<br>suben<br>suben<br>michal<br>mikhal   | Tuesday<br>P      | A<br>CBuecar><br>Michal: Marja<br>Michal: Marja<br>Michal: Marja<br>Michal: Veroniku<br>Marja: Veroniku<br>Marja: Veroniku | *<br>*<br>*<br>a: Vah<br>a: Vah<br>a: Vah | Asunto<br><buscar><br/>dhaka<br/>dhaka<br/>dhaka<br/>Tutonal<br/>Tutonal<br/>Tutonal</buscar> | ٩         | Fecha<br>CBuscar:<br>13-Jan-14 9-08 PM<br>13-Jan-14 9-08 PM<br>13-Jan-14 9-08 PM<br>14-Jan-14 9-43 PM<br>14-Jan-14 9-43 PM<br>14-Jan-14 9-43 PM | ٩     | En C<br><8<br>Inbox<br>Inbox<br>Inbox<br>Inbox |       | < > |

Encontrar mensaje

- Haga clic en el icono Encontrar mensaje en el cuadro de dialogo Inicio Menú. El cuadro de dialogo de Encontrar mensaje se abre.
- 2. Especificar el criterio de búsqueda en el cuadro de dialogo de Encontrar mensaje.
  - En el campo
     Para, entren todos los o unos de caracteres del ID de correo electrónico de los

destinatarios. Palabras clave tendrán que ser separadas por un punto y coma (;).

•

- En el campo De, entren todos los o de unos caracteres del ID de correo electrónico de los remitentes. Palabras clave tendrán que ser separadas por un punto y coma(;).
- En el campo Asunto, especifican el asunto que se buscará.
- Si desea buscar correos enviados y recibidos en una fecha en particular,

seleccione el cuadrado de Seleccionar Fecha, y seleccione una fecha desde el drop de box Fecha. 3. Clicar en Encontrar Ahora para iniciar la búsqueda.

## Para ver mensajes:

- 1. Una vez que la búsqueda esta completada, una lista de correos que coinciden con el criterio de búsqueda se mostrara.
- 2. Hacer doble-clic en un correo para abrirlo en una nueva ventana.

## Para guardar mensajes:

- Para guardar cualquier mensaje del resultado de búsqueda, simplemente haga clic-derecho y:
  - Seleccione Guardar como MSG para guardar el mensaje en formato MSG.
  - o Seleccione Guardar como EML para guardar el mensaje en formato EML.
  - o Seleccione Guardar como RTF para guardar el mensaje en formato RTF.
  - Seleccione Guardar como HTML para guardar el mensaje en formato HTML.
  - o Seleccione Guardar como PDF para guardar el mensaje en formato PDF.

Necesita Importar un archivo PST en Microsoft Outlook para poder verlo.

**Nota**: la versión demo le permite guardar registros parciales solamente. Necesita activación el software para guardar datos completos.

# 3.4. Organizar Correos Escaneados

**Stellar Converter for OST - Technician** le permite organizar los correos recuperados por Fecha, De, Para, Asunto, Tipo, Adjunto, Eliminado e Importancia. Esta característica lo ayuda a sortear y organizar los mensajes en grupos predefinido.

El programa provee siete arreglos estándar predefinido que puede escoger. Están disponibles en el panel listando todos los correos / mensajes escaneados.

## Para organizar correos y mensajes escaneados:

- 1. Ejecutar Stellar Converter for OST Technician.
- 2. Seleccione el archivo OST de la que desea organizar los correos electrónicos escaneados.
- 3. Luego del escaneo, la aplicación enlista todos los correos del archivo OST en el panel de previsualización.

|     | .1 | D | . 0 | De       |   | A                             | Asunto                                                                                                    |                      | -      |                   |
|-----|----|---|-----|----------|---|-------------------------------|----------------------------------------------------------------------------------------------------|----------------------|--------|-------------------|
|     |    |   |     | (Buscar) | P | duscaro 🖉                     | <buscaro,< td=""><td>Organizado por</td><td>· · ·</td><td>Pecha</td></buscaro,<>                               | Organizado por       | · · ·  | Pecha             |
| 1   |    | 6 | 8   | wiktor   |   | Sabastian, Tymon, Lgracy@e    | Testing Mail                                                                                                   |                      | 11-Jan | De                |
| -   |    |   | 8   | wiktor   |   | Sabastian; Tymon; Lgracy@e    | Testing Mal                                                                                                    |                      | 11-Jan | Para              |
| Ê.  |    |   |     | wiktor   |   |                               | gi phèrinterinte                                                                                               | hèkékékékékékékégugb | 11-Jan | Asunto            |
|     |    |   |     | wittor   |   |                               | gi de la companya de la companya de la companya de la companya de la companya de la companya de la companya de | ishishihihihigugb.   | 11 dar | True              |
| Ê   |    |   | -   | ruben    |   |                               | testing expert                                                                                                 |                      | 11-Jan | npo               |
|     |    | 2 | 8   | ruben    |   |                               | testing expert                                                                                                 |                      | 11-Jan | Archivo adjunto   |
|     |    | 6 |     | ruben    |   | Michal; Marija                | dhaka                                                                                                    |                      | 13-Jan | Prioridad         |
|     |    |   | 8   | ruben    |   | Michail; Marşa                | dhaka                                                                                                    |                      | 13-Jar | Importance        |
| Ê.  |    |   | 8   | garcia   |   | Wiktor; Sabastian; Tymon; Ra. | Testing Mail 663                                                                                               |                      | 14-Jan | importance        |
|     |    | 6 |     | garcia   |   | Wiktor; Sabastian; Tymon; Ra. | Testing Mail 663                                                                                               |                      | 14-Jan | Mostrar en grupos |
| 101 |    | A | 0   |          |   | Management Aller Colore D     | Testes Hall 1977                                                                                               |                      | 4.4.5. |                   |

4. Haga clic-derecho en los encabezados en la columna de la cuadricula del correo y vera la opción **Organizado por**.

5. Seleccione cualquiera de las siguientes propiedades de la lista de **Organizado por** para listar los correos de acuerdo a los criterios seleccionados:

- o **Fecha**
- **De**
- o Para
- o Asunto
- o **Tipo**
- o Archivo adjunto
- Prioridad

- o Importance
- Mostrar en grupos

## Opción de búsqueda de correos en la cuadricula de correo

Puede buscar correos específicos desde el propio panel de previsualización. Una vez que aparezca el archivo OST en el panel de previsualización, puede ingresar el texto de búsqueda en el cuadro de búsqueda del encabezado de la columna para buscar correos en una columna especifica. Esta búsqueda es realizada en una sola columna.

## Para buscar correos en el panel de previsualización, siga los siguiente pasos:

- 1. Ejecutar la aplicación Stellar Converter for OST Technician.
- 2. Seleccione el archivo OST desde la que desea buscar mensajes de correo electrónico.
- 3. Luego del escaneo, la aplicación enlista todos los correos del archivo OST en el panel de previsualización.
- 4. Ingrese el texto a buscar en cualquiera de las cuadriculas de búsqueda. Puede ingresar textos en los encabezados **De**, **Para**, **Asunto**, y **Fecha** solamente.

|         | 1 | D        | 0  | De       | A                             | Aaunto                 | Fecha             |   |     |
|---------|---|----------|----|----------|-------------------------------|------------------------|-------------------|---|-----|
|         |   |          |    | (fuscar) | P ducaro J                    | D duaters 🖌            | dumaro Cismullo C | P | 1.1 |
| =       |   | -        | 4  | wiktor   | Sabartian: Tymon: Lgracy@e.   | Testing Mail           | 11-Jan-14 2:58 AM |   |     |
| 100     |   | <u>.</u> | 8  | weiter   | Sabastian: Tymon: Lgracy/@e.  | . Testing Mail         | 11-Jan-14 2:59 AM |   |     |
| 8       |   | ÷        |    | wildor . |                               | geptermentermetegog.   | 11-Jan-14 2:59 AM |   |     |
|         |   | ā        | ā. | wildor   |                               | gamminian and a second | 11-Jan-14 2:59 AM |   |     |
| <b></b> |   | -        |    | n.ben    |                               | letting expert         | 11-Jan-14 4:41 AM |   |     |
|         |   | 6        | 8  | ruben    |                               | teding expert          | 11-Jan-14 4:41 AM |   |     |
| Ê.      |   |          | 8  | n.ben    | Mikhael, Marije               | diaka .                | 13-Jan-14 9:08 PM |   |     |
| -       |   | <u>a</u> | 8  | niben    | Mikhal; Marja                 | diaka                  | 13-Jan-14 9 08 PM |   |     |
|         |   |          |    | garcia   | Wildor, Sabadian; Tymon, Ra.  | Testing Mail 663       | 14-Jan-14 2:01 AM |   |     |
| 1.      |   | -        | 1  | garcia   | Wildor: Sabastian: Tymon: Ra. | . Testing Mail 663     | 14-Jan-14 2:01 AM |   |     |
| -       |   | 100      |    |          |                               |                        |                   |   |     |

5. La aplicación mostrara todos los correos y mensajes que satisfacen el criterio de búsqueda.

# 3.5. Importar un archivo PST en Microsoft Outlook

## Para importar un archivo PST en Microsoft Outlook 2019 / 2016 / 2013:

- Abren Microsoft Outlook. De archivo Menú, seleccionar Abrir & Exportar.
- Seleccione Importar / Exportar opción desde el panel de la derecha.
- En el Ayudante de importación y exportación, eligen Importar a partir de un otro programa o archivo, presionan Siguiente.
- En el cuadro de dialogo de importar un archivo, seleccione Archivo de datos Outlook (.pst), presionan Siguiente.
- Clicar Explorar para localizar el archivo PST que se tiene que importar. En el bloque de opciones, eligen una opción conveniente. Presionan Siguiente.
- En el cuadro de dialogo importar Archivo de datos Outlook, seleccione las carpetas que deben ser importadas en Microsoft Outlook. Clic en terminar.

## Para importar un archivo PST en Microsoft Outlook 2010:

- Abren Microsoft Outlook. De archivo Menú, seleccionar Abrir -> importar.
- En el Ayudante de importación y exportación, eligen Importar a partir de un otro programa o archivo, presionan Siguiente.
- En el cuadro de dialogo de importar un archivo, seleccione Archivo de datos Outlook (.pst), presionan Siguiente.
- Clicar Explorar para localizar el archivo PST que se tiene que importar. En el bloque de opciones, eligen una opción conveniente. Presionan Siguiente.
- En el cuadro de dialogo importar Archivo de datos Outlook, seleccione las carpetas que deben ser importadas en Microsoft Outlook. Clic en terminar.

## Para importar un archivo PST en Microsoft Outlook 2007:

- Abren Microsoft Outlook. En el Menú Archivo, eligen Importar y Exportar.
- En el Ayudante de importación y exportación, eligen Importar a partir de un otro programa o archivo, presionan Siguiente.
- En el bloque Importar archivo, elegir Archivo de carpetas personales (PST), presionan Siguiente.
- Clicar Explorar para localizar el archivo PST que se tiene que importar. En el bloque de opciones, eligen una opción conveniente. Presionan Siguiente.
- En la ventana de diálogo Importar Carpetas Personales, eligen las carpetas que se tienen que importar en Microsoft Outlook. Presionan Terminado.

# 3.6. Leer archivos MSG, EML, RTF, HTML y PDF

## Para leer un correo guardado como archivo MSG:

- 1. Dirigen se hacia al lugar donde el archivo .msg está guardado o presiona el vínculo mostrado en la ventana de diálogo del mensaje de confirmación.
- 2. Doble clic para abrir el archivo. El archivo se abre como un correo electrónico regular en la ventana de MS Outlook.

## Para leer un correo guardado como archivo EML:

- 1. Dirigen se hacia al lugar donde el archivo .eml está guardado o presiona el vínculo mostrado en la ventana de diálogo del mensaje de confirmación.
- 2. Doble clic para abrir el archivo. El archivo se abre como un correo electrónico regular en la ventana de MS Outlook.

## Para leer un correo guardado como archivo RTF:

- 1. Navegue a la ubicación donde se ha guardado el archivo RTF o haga clic en el enlace mostrado en el cuadro de dialogo de mensaje satisfactorio.
- 2. Haga doble-clic para abrir el archivo en Wordpad.

## Para leer un correo guardado como archivo HTML:

- 1. Navegue a la ubicación donde se ha guardado el archivo HTML o haga clic en el enlace mostrado en el cuadro de dialogo de mensaje satisfactorio.
- 2. Haga doble-clic para abrir el archivo en su buscador por defecto.

## Para leer un correo guardado como archivo PDF:

- 1. Navegue a la ubicación donde se ha guardado el archivo PDF o haga clic en el enlace mostrado en el cuadro de dialogo de mensaje satisfactorio.
- 2. Haga doble-clic para abrir el archivo en lector de archivos PDF.

# 3.7. Exportar archivos PST a Live Exchange Server

Usando **Stellar Converter for OST - Technician** puede exportar los archivos PST convertidos a Live Exchange Server.

Para exportar los archivos PST a live Exchange Server:

- 1. Ejecute el software Stellar Converter for OST Technician.
- 2. Seleccione un archivo Outlook OST y haga clic en Convertir.
- 3. Tras aparecer en la lista todas las carpetas y sus elementos, pulse en el botón **Guardar el archivo convertido** del **Menú Archivo**. Aparecerá un cuadro de diálogo con varias opciones para guardar.
- 4. Desde la sección Exportar Opciones, elija la opción Exportar a Live Exchange Server.

| uardar como        |                          |           |                |
|--------------------|--------------------------|-----------|----------------|
| Opciones para Gua  | rdar                     |           |                |
| ⊖ PST              | ⊖ MSG                    |           |                |
| OHTML              |                          | ODBX      | ⊖ MBOX         |
| Exportar opciones  |                          |           |                |
| Exportar a Live    | e Exchange Server        | O Exporta | ar a Office365 |
| O Exportar a Per   | fil Existente de Outlook |           |                |
| Opciones Avanzada  | 35                       |           |                |
| () Guardar PST (   | de Forma Normal          |           |                |
| O Guardar y Corr   | ipactar PST              |           |                |
| O Guardar y Divi   | dr PST                   |           |                |
| No recuperar arch  | ivos seleccionados       |           |                |
| Dirección Destino: |                          |           |                |
| C:\Users\admin\De  | sktop\                   |           | Explorar       |
|                    |                          |           | ОК             |

5. Se abrirá un cuadro de diálogo de Detalles del Servidor de Exchange.

| talles del Servidor de Exchange              |                                           |   |
|----------------------------------------------|-------------------------------------------|---|
| Proporcione sus Detalles del Buzón<br>Buzón. | de Mailbox para conectarse con éxito a su |   |
| Iniciar sesión con la cuenta                 | del Administrador de Dominio              |   |
| Iniciar sesión con la cuenta                 | del Usuario de Dominio                    |   |
| Intercambiar Detalles Administrado           | 015                                       |   |
| Email ID del Administrador :                 |                                           |   |
| Nombre del Administrador :                   |                                           |   |
| Contraseña del Administrador :               |                                           |   |
| Detalles del Buzón de Correo de D            | Destino:                                  |   |
| Email ID del Buzón :                         |                                           |   |
| Nombre del Buzón :                           |                                           | 1 |
| Contraseña del Buzón :                       |                                           | ] |
| Detalles del Servidor de Exchange            | 82                                        |   |
| Nombre del Servidor de<br>Exchange :         |                                           |   |
| Exchange 2010 y Superior                     |                                           |   |
|                                              | ОК                                        | - |

- 6. Introduzca los detalles requeridos del Buzón de Correo de Exchange en sus campos respectivos para conectar con su buzón de correo en el servidor de Exchange.
- 7. Haga clic **OK.**

**Nota:** El sistema, desde el que quiera exportar los archivos PST al servidor de Exchange, debe ser un miembro del dominio del servidor.

## 3.8. Exportar archivos PST a un Perfil Existente de Outlook

Para exportar archivos PST a un perfil existente de Outlook:

- 1. Ejecute el software Stellar Converter for OST Technician.
- 2. Seleccione un archivo Outlook OST y haga clic en Convertir.
- 3. Tras aparecer en la lista todas las carpetas y sus elementos, pulse en el botón **Guardar el archivo convertido** del **Menú Archivo**. Aparecerá un cuadro de diálogo con varias opciones para guardar.
- 4. Desde la sección Exportar opciones, elija la opción del Exportar a Perfil Existente de Outlook.

| ardar como           |                           |           |                 |
|----------------------|---------------------------|-----------|-----------------|
| Opciones para Gua    | ırdar                     |           |                 |
| OPST                 | ⊖ MSG                     |           | ORTF            |
|                      |                           |           |                 |
| Exportar opciones    |                           |           |                 |
| O Exportar a Liv     | re Exchange Server        | O Exporta | ar a Office 365 |
| Exportar a Period    | rfil Existente de Outlook |           |                 |
| Opciones Avanzad     | as                        |           |                 |
| () Guardar PST       | de Forma Normal           |           |                 |
| O Guardar y Cor      | npactar PST               |           |                 |
| O Guardar y Div      | idir PST                  |           |                 |
| No recuperar arc     | hivos seleccionados       |           |                 |
| lirección Destino:   |                           |           |                 |
| C: \Users \admin \De | sktop\                    |           | Explorar        |
|                      |                           |           | ОК              |

5. Se muestra un cuadro de diálogo de **Detalles de los Perfiles MS Outlook**. Seleccione un perfil de Outlook de la lista de perfiles de MS Outlook que se muestra.

| Seleccionar perfil de | Outlook                                                            | × |
|-----------------------|--------------------------------------------------------------------|---|
| Seleccione un Perfil  | MS Outlook entre los que aparecen más abajo y haga clic en "OK".   |   |
|                       |                                                                    |   |
| Nombre del Perfil     | Ruta del Perfil                                                    |   |
| alex                  | C:\Users\Alex\Documents\Outlook Files\Outlook Data File - alex.pst |   |
|                       |                                                                    |   |
|                       |                                                                    |   |
|                       |                                                                    |   |
|                       |                                                                    |   |
|                       |                                                                    |   |
| <                     |                                                                    | > |
|                       |                                                                    |   |
|                       | OK                                                                 |   |

6. Haga clic en **OK**.

# 3.9. Guardar y Compactar Archivos PST

**Stellar Converter for OST - Technician** es un software que comprime los archivos PST nueva y reduce el tamaño que han adquirido en el disco. Esto ayuda a mejorar enormemente el uso de la memoria y evita que los archivos PST se corrompan.

Para compactar un archivo PST, siga los pasos que se muestran a continuación:

- 1. Ejecute el software Stellar Converter for OST Technician.
- 2. Seleccione un archivo Outlook OST y haga clic en Convertir.
- 3. Tras aparecer en la lista todas las carpetas y sus elementos, pulse en el botón **Guardar el archivo convertido** del **Menú Archivo**. Aparecerá un cuadro de diálogo con varias opciones para guardar.
- 4. En la sección **Opciones Avanzadas**, elija la opción **Guardar y Compactar PST**. Se abrirá otro cuadro de diálogo.

| Oppinger para Gua     | ed ar                    |           |                |
|-----------------------|--------------------------|-----------|----------------|
| opoones para Gua      | ruar                     |           |                |
| PST                   | ⊖ MSG                    | OEML      | ORTE           |
| OHTML                 |                          | ODBX      |                |
| Exportar opciones     |                          |           |                |
| O Exportar a Live     | e Exchange Server        | O Exporta | ar a Office365 |
| O Exportar a Per      | fil Existente de Outlook |           |                |
| Opciones Avanzada     | 15                       |           |                |
| O Guardar PST o       | de Forma Normal          |           |                |
| Guardar y Com         | pactar PST               |           |                |
| O Guardar y Divi      | dir PST                  |           |                |
|                       |                          |           |                |
| No recuperar arch     | ivos seleccionados       |           |                |
| irección Destino:     |                          |           |                |
| C: \Users \admin \Des | sktop\                   |           | Explora        |
|                       |                          |           |                |

- 5. Dentro de la sección **Opciones de Compactado** del cuadro de diálogo, selecciones cualquiera de las siguientes cuatro opciones:
  - Comprimir todos los datos adjuntos en un nuevo PST

| Opciones de Compactado                                          |                                   | ×  |
|-----------------------------------------------------------------|-----------------------------------|----|
| Opciones de Compactado                                          |                                   |    |
| Comprimir todos los datos adjuntos en un nuevo PST              | 2                                 |    |
| O Extraer y guardar los datos adjuntos en una carpeta (No se p  | ierden interconexiones)           |    |
| O Extraer, comprimir y guardar los datos adjuntos en una carpet | a (No se pierden interconexiones) | 7  |
| Eliminar todos los datos adjuntos en un nuevo PST               | 2                                 |    |
| Otras Opciones                                                  |                                   |    |
| Vaciar Carpeta 'Bementos Eliminados'                            |                                   |    |
| Vaciar Carpeta 'Correo Basura'                                  |                                   |    |
| «Cómo volver a enlazar la carpeta de datos aduntos?             |                                   | ок |

Puede usar esta opción para comprimir todos los datos adjuntos de los correos en los nuevos archivos PST. Los datos adjuntos comprimidos se quedan en el correo.

• Extraer y guardar los datos adjuntos en una carpeta (No se pierden interconexiones)

| Opciones de Compactado                                                                         | ×     |
|------------------------------------------------------------------------------------------------|-------|
| Opciones de Compactado                                                                         |       |
| O Comprimir todos los datos adjuntos en un nuevo PST                                           |       |
| Extraer y guardar los datos adjuntos en una carpeta (No se pierden interconexiones)            | 2     |
| O Extraer, comprimir y guardar los datos adjuntos en una carpeta (No se pierden interconexione | es) 🔽 |
| Eliminar todos los datos adjuntos en un nuevo PST                                              |       |
| Otras Opciones                                                                                 |       |
| □ Vaciar Carpeta "Bementos Biminados"                                                          |       |
| Vaciar Carpeta 'Correo Basura'                                                                 |       |
| «Cómo volver a enlazar la carpeta de datos aduntos?                                            | ок    |

Puede usar esta opción para extraer datos adjuntos del correo y después guardarlos en una nueva carpeta en su forma original. Se deja en los correos un enlace directo a los datos adjuntos extraídos. Esta opción extraerá los datos adjuntos de los correos sin realizar ningún cambio en el correo ni en sus datos adjuntos.

• Extraer, comprimir y guardar los datos adjuntos en una carpeta (No se pierden interconexiones)

| Opciones de Compactado                                                            | ×               |
|-----------------------------------------------------------------------------------|-----------------|
| Opciones de Compactado                                                            |                 |
| O Comprimir todos los datos adjuntos en un nuevo PST                              |                 |
| O Extraer y guardar los datos adjuntos en una carpeta (No se pierden interconexio | ones)           |
| Estraer, comprimir y guardar los datos adjuntos en una carpeta (No se pierden in  | nterconexiones) |
| O Eliminar todos los datos adjuntos en un nuevo PST                               |                 |
| Otras Opciones                                                                    |                 |
| Usciar Carpeta 'Elementos Eliminados'                                             |                 |
| 🗌 Vaciar Carpeta 'Correo Basura'                                                  |                 |
| ¿Cómo volver a enlazar la carpeta de datos aduntos?                               | ОК              |

Puede usar esta opción para extraer datos adjuntos del correo, comprimirlos y después guardarlos en una nueva carpeta en formato comprimido. Se deja en los correos un enlace directo a los datos adjuntos extraídos.

• Eliminar todos los datos adjuntos en un nuevo PST

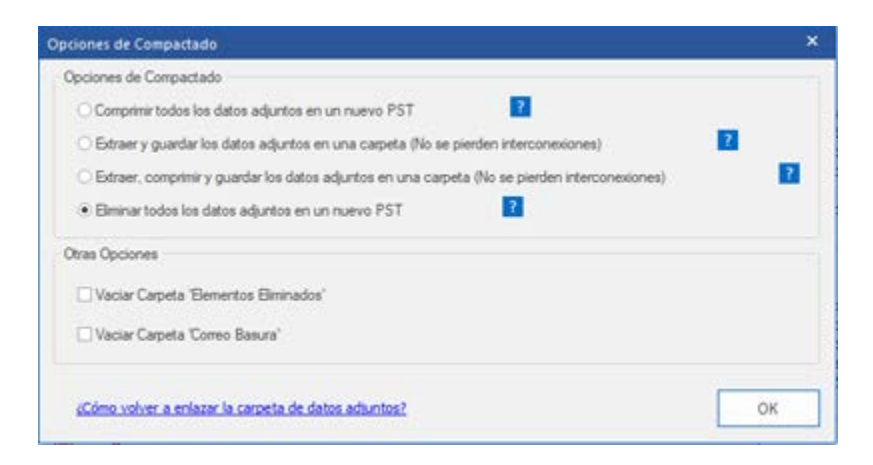

Puede usar esta opción para eliminar todos los datos adjuntos de los correos en el archivo PST. Esta opción conserva el correo pero ninguno de sus datos adjuntos.

6. Dentro de la sección Otras Opciones del cuadro de diálogo, seleccione

| Opciones de Compactado                                                                           | ×  |
|--------------------------------------------------------------------------------------------------|----|
| Opciones de Compactado                                                                           |    |
| Comprimir todos los datos adjuntos en un nuevo PST                                               |    |
| O Extraer y guardar los datos adjuntos en una carpeta (No se pierden interconexiones)            | 2  |
| O Extraer, comprimir y guardar los datos adjuntos en una carpeta (No se pierden interconexiones) | 2  |
| Eliminar todos los datos adjuntos en un nuevo PST                                                |    |
| Otras Opciones                                                                                   |    |
| □ Vaciar Carpeta 'Bementos Eliminados'                                                           |    |
| ☐ Vaciar Carpeta 'Correo Basura'                                                                 |    |
| sCómo volver a enlazar la carpeta de datos adiuntos?                                             | ок |

- la casilla Vaciar Carpeta Elementos Eliminados Si quiere eliminar de forma permanente todos los correos de la carpeta Elementos Eliminados.
- la casilla Vaciar Carpeta Correo Basura Si quiere eliminar de forma permanente todos los correos de la carpeta Correo Basura.
- 7. Pulse **OK** y volverá al cuadro de diálogo anterior.
- 8. Seleccione un **Dirección Destino** usando el botón **Explorar** para especificar dónde guardar el archivo nueva PST.
- Pulse OK. Un cuadro de diálogo de progreso indicará el estado del proceso de compactación.
   Puede pulsar en cualquier momento en el botón Detener para abortar el proceso.
- 10. Al finalizar con éxito el proceso compacto, un cuadro de mensaje muestra la ubicación del archivo PST nueva. Haga clic en **OK**.

# 3.9.1. Comprimir todos los datos adjuntos en un nuevo PST

Puede usar esta opción para comprimir todos los datos adjuntos de los correos en los nuevos archivos PST. Los datos adjuntos comprimidos se quedan en el correo.

# Para Comprimir todos los datos adjuntos en un nuevo archivo PST, siga los pasos que se muestran a continuación:

- 1. Ejecute el software Stellar Converter for OST Technician.
- 2. Seleccione un archivo Outlook OST y haga clic en Convertir.
- 3. Tras aparecer en la lista todas las carpetas y sus elementos, pulse en el botón **Guardar el archivo convertido** del **Menú Archivo**. Aparecerá un cuadro de diálogo con varias opciones para guardar.
- En la sección Opciones Avanzadas, elija la opción Guardar y Compactar PST. Se abrirá otro cuadro de diálogo.
- 5. Desde la sección Opciones de Compactado del cuadro de diálogo, seleccione Comprimir todos los datos adjuntos en un nuevo PST opción,

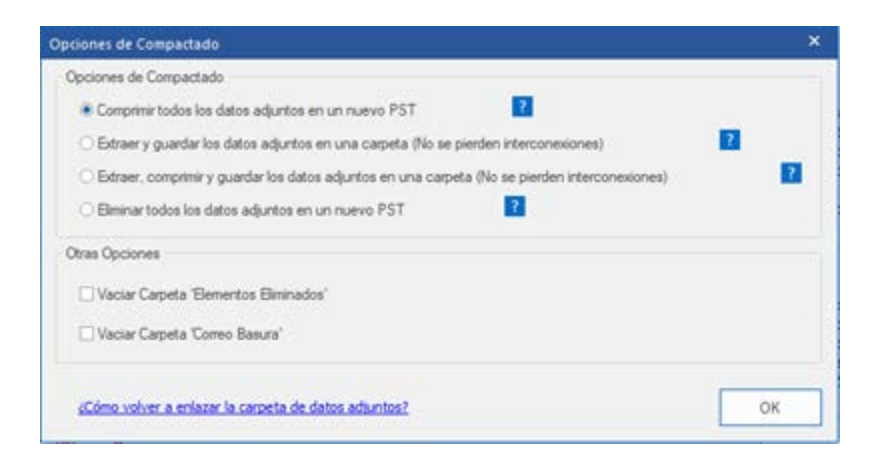

- 6. Dentro de la sección Otras Opciones del cuadro de diálogo, seleccione
  - la casilla Vaciar Carpeta Elementos Eliminados Si quiere eliminar de forma permanente todos los correos de la carpeta Elementos Eliminados.
  - la casilla Vaciar Carpeta Correo Basura Si quiere eliminar de forma permanente todos los correos de la carpeta Correo Basura.
- 7. Pulse **OK** y volverá al cuadro de diálogo anterior.

- 8. Seleccione un **Dirección Destino** usando el botón **Explorar** para especificar dónde guardar el archivo PST nueva.
- Pulse OK. Un cuadro de diálogo de progreso indicará el estado del proceso de compactación.
   Puede pulsar en cualquier momento en el botón Detener para abortar el proceso.
- 10. Al finalizar con éxito el proceso compacto, un cuadro de mensaje muestra la ubicación del archivo PST nueva. Haga clic en **OK**.

# 3.9.2. Extraer y guardar los datos adjuntos en una carpeta (No se pierden interconexiones)

Puede usar esta opción para extraer datos adjuntos del correo y después guardarlos en una nueva carpeta en su forma original. Se deja en los correos un enlace directo a los datos adjuntos extraídos. Esta opción extraerá los datos adjuntos de los correos sin realizar ningún cambio en el correo ni en sus datos adjuntos.

# Para Extraer y guardar los datos adjuntos en una carpeta (No se pierden interconexiones), siga los pasos que se muestran a continuación:

- 1. Ejecute el software Stellar Converter for OST Technician.
- 2. Seleccione un archivo Outlook OST y haga clic en Convertir.
- 3. Tras aparecer en la lista todas las carpetas y sus elementos, pulse en el botón **Guardar el archivo convertido** del **Menú Archivo**. Aparecerá un cuadro de diálogo con varias opciones para guardar.
- En la sección Opciones Avanzadas, elija la opción Guardar y Compactar PST. Se abrirá otro cuadro de diálogo.
- 5. Desde la sección **Opciones de Compactado** del cuadro de diálogo, seleccione **Extraer y guardar** los datos adjuntos en una carpeta (No se pierden interconexiones) opción,

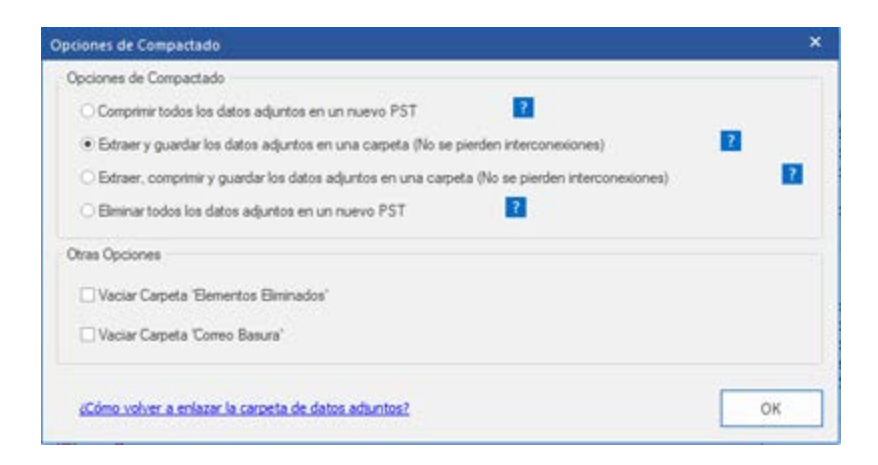

- 6. Dentro de la sección Otras Opciones del cuadro de diálogo, seleccione
  - la casilla Vaciar Carpeta Elementos Eliminados Si quiere eliminar de forma permanente todos los correos de la carpeta Elementos Eliminados.
  - la casilla Vaciar Carpeta Correo Basura Si quiere eliminar de forma permanente todos los correos de la carpeta Correo Basura.

- 7. Pulse **OK** y volverá al cuadro de diálogo anterior.
- 8. Seleccione un Dirección Destino usando el botón Explorar para especificar dónde guardar el archivo PST nueva.
- Pulse OK. Un cuadro de diálogo de progreso indicará el estado del proceso de compactación.
   Puede pulsar en cualquier momento en el botón Detener para abortar el proceso.
- 10. Al finalizar con éxito el proceso compacto, un cuadro de mensaje muestra la ubicación del archivo PST nueva. Haga clic en **OK**.

# 3.9.3. Extraer, comprimir y guardar los datos adjuntos en una carpeta (No se pierden interconexiones)

Puede usar esta opción para extraer datos adjuntos del correo, comprimirlos y después guardarlos en una nueva carpeta en formato comprimido. Se deja en los correos un enlace directo a los datos adjuntos extraídos.

Para extraer, comprimir y guardar los datos adjuntos en una carpeta (No se pierden interconexiones), siga los pasos que se muestran a continuación:

- 1. Ejecute el software Stellar Converter for OST Technician.
- 2. Seleccione un archivo Outlook OST y haga clic en **Convertir.**
- 3. Tras aparecer en la lista todas las carpetas y sus elementos, pulse en el botón **Guardar el archivo convertido** del **Menú Archivo**. Aparecerá un cuadro de diálogo con varias opciones para guardar.
- En la sección Opciones Avanzadas, elija la opción Guardar y Compactar PST. Se abrirá otro cuadro de diálogo.
- Desde la sección Opciones de Compactado del cuadro de diálogo, seleccione Extraer, comprimir y guardar los datos adjuntos en una carpeta (No se pierden interconexiones) opción,

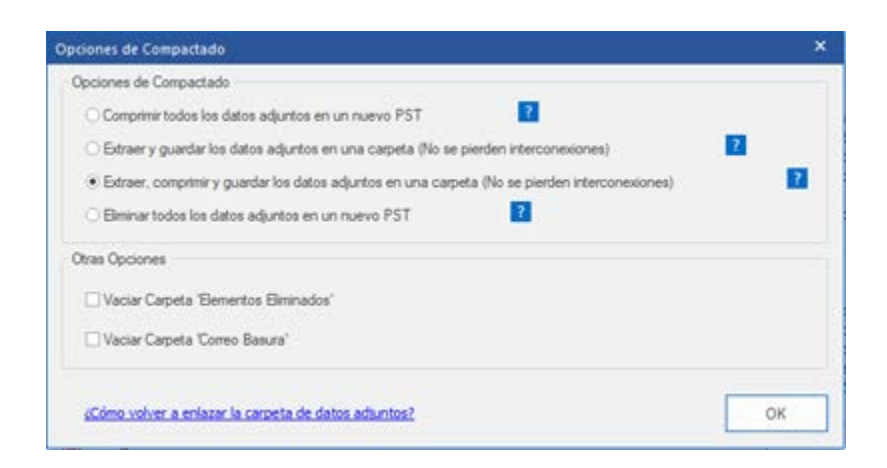

6. Dentro de la sección Otras Opciones del cuadro de diálogo, seleccione

- la casilla Vaciar Carpeta Elementos Eliminados Si quiere eliminar de forma permanente todos los correos de la carpeta Elementos Eliminados.
- la casilla Vaciar Carpeta Correo Basura Si quiere eliminar de forma permanente todos los correos de la carpeta Correo Basura.
- 7. Pulse **OK** y volverá al cuadro de diálogo anterior.
- 8. Seleccione un Dirección Destino usando el botón Explorar para especificar dónde guardar el archivo PST nueva.
- Pulse OK. Un cuadro de diálogo de progreso indicará el estado del proceso de compactación.
   Puede pulsar en cualquier momento en el botón Detener para abortar el proceso.
- 10. Al finalizar con éxito el proceso compacto, un cuadro de mensaje muestra la ubicación del archivo PST nueva. Haga clic en **OK**.

# 3.9.4. Eliminar todos los datos adjuntos en un nuevo PST

Puede usar esta opción para eliminar todos los datos adjuntos de los correos en el archivo PST nueva. Esta opción conserva el correo pero ninguno de sus datos adjuntos.

Para Eliminar todos los datos adjuntos Desde un nuevo archivo PST, siga los pasos que se muestran a continuación:

- 1. Ejecute el software Stellar Converter for OST Technician.
- 2. Seleccione un archivo Outlook OST y haga clic en Convertir.
- 3. Tras aparecer en la lista todas las carpetas y sus elementos, pulse en el botón **Guardar el archivo convertido** del **Menú Archivo**. Aparecerá un cuadro de diálogo con varias opciones para guardar.
- En la sección Opciones Avanzadas, elija la opción Guardar y Compactar PST. Se abrirá otro cuadro de diálogo.
- 5. Desde la sección Opciones de Compactado del cuadro de diálogo, seleccione Eliminar todos los datos adjuntos en un nuevo PST opción

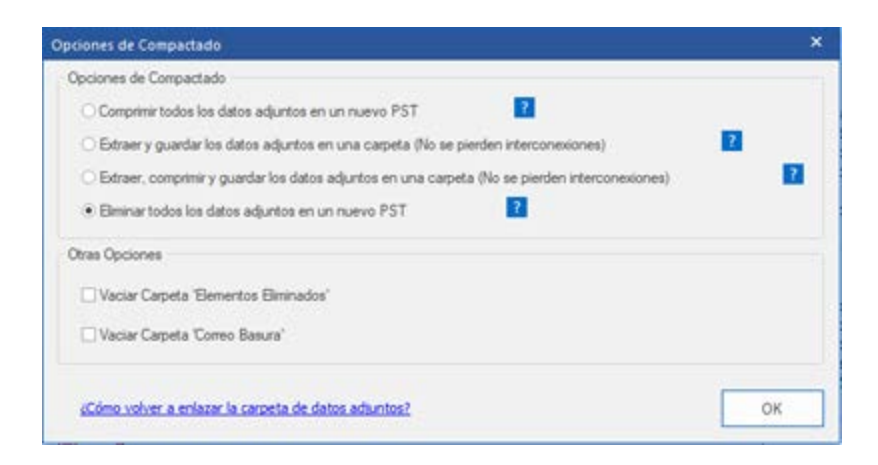

- 6. Dentro de la sección Otras Opciones del cuadro de diálogo, seleccione
  - la casilla Vaciar Carpeta Elementos Eliminados Si quiere eliminar de forma permanente todos los correos de la carpeta Elementos Eliminados.
  - la casilla Vaciar Carpeta Correo Basura Si quiere eliminar de forma permanente todos los correos de la carpeta Correo Basura.
- 7. Pulse **OK** y volverá al cuadro de diálogo anterior.

- 8. Seleccione un Dirección Destino usando el botón Explorar para especificar dónde guardar el archivo PST nueva.
- Pulse OK. Un cuadro de diálogo de progreso indicará el estado del proceso de compactación.
   Puede pulsar en cualquier momento en el botón Detener para abortar el proceso.
- 10. Al finalizar con éxito el proceso compacto, un cuadro de mensaje muestra la ubicación del archivo PST nueva. Haga clic en **OK**.

# **3.10. Guardar archivos reparado al formato de Office 365**

Para guardar los correos convertidos en formato Office 365:

- 1. Ejecute el software Stellar Converter for OST Technician.
- 2. Seleccione un archivo Outlook OST y haga clic en Convertir.
- 3. Tras aparecer en la lista todas las carpetas y sus elementos, pulse en el botón **Guardar el archivo convertido** del **Menú Archivo**. Aparecerá un cuadro de diálogo con varias opciones para guardar.
- Seleccione el botón Exportar a Office 365 y haga clic en OK. Se abrirá el cuadro de diálogo Office 365 Iniciar sesión Detalle.

| uardar como                       |                           |                       |          |
|-----------------------------------|---------------------------|-----------------------|----------|
| Opciones para Gua                 | ırdar                     |                       |          |
| OPST                              | ⊖ MSG                     | ⊖ EML                 |          |
| OHTML                             |                           |                       | ⊖ MBOX   |
| Exportar opciones                 |                           |                       |          |
| O Exportar a Live Exchange Server |                           | Exportar a Office 365 |          |
| O Exportar a Pe                   | rfil Existente de Outlook |                       |          |
| Opciones Avanzad                  | as                        |                       |          |
| () Guardar PST                    | de Forma Normal           |                       |          |
| O Guardar y Cor                   | ipactar PST               |                       |          |
| O Guardar y Div                   | dr PST                    |                       |          |
|                                   |                           |                       |          |
| No recuperar arci                 | hivos seleccionados       |                       |          |
| Dirección Destino:                |                           |                       |          |
| C:\Users\admin\De                 | sktop\                    |                       | Explorar |
|                                   |                           |                       | ОК       |

5. Introduzca su Mail ID y Passworden el cuadro de diálogo Office 365 Iniciar sesión Detalle. Haga clic en OK para continuar.

| office 365 Iniciar sesión Detalle | ×  |
|-----------------------------------|----|
| Introducir Correo:                |    |
| Introducir Contraseña:            |    |
|                                   | ОК |

Nota:

- Usted necesita tener Microsoft Office 365 una cuenta de usuario para exportar datos.
- Para guardar los datos del buzón de correo a office 365 necesitará instalar MS Office. MS Office 2013 y MS Office 2010 debe ser instalado con el service pack2.
- Para sistemas de Domino, no podrá exportar datos si no está conectado a office 365.
- Los datos del buzón de correo que se encuentran en línea no pueden ser exportados a office 365. Solo podrá exportar los datos que se ubican de fuera de línea office 365.

## 3.11. Guardar Archivos usando la Convención de Nomenclatura

**Stellar Converter for OST - Technician** le permite guardar los archivos reparados en formatos MSG, EML, RTF, HTML y PDF. Los archivos convertidos se pueden guardar con detalles específicos como el asunto del correo electrónico, la fecha del correo electrónico, etc, usando la opción de Convención de Nomenclatura proporcionada por el programa.

## Para guardar los archivos reparados:

- 1. Ejecute el software Stellar Converter for OST Technician.
- 2. Seleccione un archivo Outlook OST y haga clic en Convertir.
- 3. Tras aparecer en la lista todas las carpetas y sus elementos, pulse en el botón **Guardar el archivo convertido** del **Menú Archivo**. Aparecerá un cuadro de diálogo con varias opciones para guardar.
- 4. En el cuadro de diálogo, elija el formato (**MSG, EML, RTF, HTML** o **PDF**) en el que le gustaría guardar los datos del archivo convertido, en la sección de **Opciones de Guardado**.

| uardar como                       |                              |                                   |                                   |  |  |
|-----------------------------------|------------------------------|-----------------------------------|-----------------------------------|--|--|
| Opciones para Gua                 | rdar                         |                                   |                                   |  |  |
| OPST                              | ●[MSG]                       |                                   |                                   |  |  |
| OHTML                             |                              | ODBX                              |                                   |  |  |
| Exportar opciones                 |                              |                                   |                                   |  |  |
| O Exportar a Live Exchange Server |                              | O Exporta                         | O Exportar a Office365            |  |  |
| O Exportar a Per                  | fil Existente de Outlook     |                                   |                                   |  |  |
| Convención de Nor                 | nenclatura                   |                                   |                                   |  |  |
| <ul> <li>Asunto</li> </ul>        |                              | ○ Fecha(DD-MM-YYYY) + De + Asunto |                                   |  |  |
| O Asunto + Fech                   | ⊖ Asunto + Fecha(DD-MM-YYYY) |                                   | ○ Fecha(YYYY-MM-DD) + De + Asunto |  |  |
| Fecha(YYYY-MM-DD) + Asunto        |                              | O Fecha(MM-DD-YYYY) + Asunto + De |                                   |  |  |
| ⊖ De + Asunto                     | + Fecha(YYYY-MM-DD)          |                                   |                                   |  |  |
| No recuperar arch                 | nivos seleccionados          |                                   |                                   |  |  |
| Dirección Destino:                |                              |                                   |                                   |  |  |
| C:\Users\admin\De                 | sktop                        |                                   | Explorar                          |  |  |
|                                   |                              |                                   | ОК                                |  |  |
|                                   |                              |                                   | ОК                                |  |  |

5. En la sección de **Convención de Nomenclatura**, seleccione cualquiera de las opciones siguientes:

- Asunto El archivo convertido se guardará con el nombre del asunto del mensaje del correo electrónico correspondiente.
- Asunto + Fecha (DD-MM-YYYY) El archivo convertido se guardará con el nombre correspondiente según el asunto y fecha del mensaje del correo electrónico.
- Fecha (YYYY-MM-DD) + Asunto El archivo convertido se guardará con el nombre correspondiente según la fecha y asunto del mensaje del correo electrónico.
- De + Asunto + Fecha (YYYY-MM-DD) El archivo convertido se guardará con el nombre correspondiente según el destinatario, asunto y fecha del mensaje del correo electrónico.
- Fecha (DD-MM-YYYY) + De + Asunto El archivo convertido se guardará con el nombre correspondiente según la fecha, destinatario y asunto del mensaje del correo electrónico.
- Fecha (YYYY-MM-DD) + De + Asunto El archivo convertido se guardará con el nombre correspondiente según la fecha, destinatario y asunto del mensaje del correo electrónico.
- Fecha (MM-DD-YYYY) + Asunto + De El archivo convertido se guardará con el nombre correspondiente según la fecha, asunto y destinatario del mensaje del correo electrónico.
- 6. Seleccione una Ruta de Destino usando el botón **Explorar** para especificar donde quiere guardar el archivo convertido.
- 7. Haga clic en OK.

## **3.12. Guardar todos los contactos como CSV**

Para guardar todos los contactos en un archivo CSV:

- 1. Ejecute el software Stellar Converter for OST Technician.
- 2. Seleccione un archivo Outlook OST y haga clic en Convertir.
- 3. Después de comprobar que todas las carpetas y sus elementos aparecen en una lista, haga clic en el botón **Guardar todos los contactos como CSV** desde el menú de **Herramientas**.
- 4. Se abre un cuadro de diálogo. Con el botón **Explorar**, seleccione la ubicación en la que desea guardar el archivo CSV. (Puede incluir los contactos eliminados si selecciona la casilla del botón)

| Elegir destino                                                                           | ×              |
|------------------------------------------------------------------------------------------|----------------|
| Dirección de destino :<br>C:\Users\admin\Desktop\<br>No recuperar archivos seleccionados | Explorar<br>OK |

5. Haga clic en **OK**. El archivo se guardará en el formato deseado.

Atención: recuerde que también puede excluir contactos eliminados seleccionando la casilla correspondiente.

# 3.13. Actualizador de Enlaces de los Datos Adjuntos

Una vez haya instalado el software Stellar Converter for OST - Technician, también conseguirá un software llamado Stellar Attachment Links Updater - Technical. Necesitará usar este software cuando usando el software después mueva la carpeta de datos adjuntos tras usar Extraer y guardar los datos adjuntos en una carpeta (No se pierden interconexiones) o la opción de usar Extraer para comprimir y guardar los datos adjuntos en una carpeta (No se pierden interconexiones).

**Nota**: Puede mover la carpeta de datos adjuntos a una ubicación diferente en el mismo equipo local o puede mover el archivo PST convertido y la carpeta de datos adjuntos a otro equipo. El software enlazará la carpeta de los datos adjuntos al archivo PST en ambas situaciones.

En estos dos casos puede usar el software **Stellar Attachment Links Updater - Technical** para volver a enlazar los datos adjuntos a los correos.

Siga los pasos mostrados a continuación para actualizar los enlaces de los datos adjuntos de los correos convertidos:

1. Vaya a Inicio -> Programas -> Stellar Converter for OST - Technician -> Stellar Attachment Links Updater - Technical. Aparecerá el cuadro de diálogo Re enlazar Datos Adjuntos Carpeta.

| 🕫 Reenlazar Datos Adjuntos Carpeta                                                                                                    |                     | > |
|----------------------------------------------------------------------------------------------------|---------------------|---|
| Para volver a enlazar los datos adjuntos al PST, seleccione el PST comp<br>carpeta de datos adjuntos que contiene todos los datos adjuntos. | actado y la         |   |
| Pulse el botón ' Reenlazar Datos Adjuntos' (Reenlazar) para actualizar te<br>los correos con sus respectivos datos adjuntos.                | odos los enlaces de |   |
| Seleccionar un PST de Fuente:                                                                                                    |                     |   |
|                                                                                                    | Seleccionar PST     | ٦ |
| Seleccionar Carpeta de Datos Adjuntos:                                                                                                    | Seleccionar Carpeta |   |
|                                                                                                    |                     | 1 |

- 2. Pulse en **Seleccionar PST** y en el botón **Seleccionar Carpeta** para navegar y seleccionar el archivo PST nueva y su carpeta de datos adjuntos.
- 3. Pulse en el botón **Re enlazar Adjuntos** para volver a enlazar los datos adjuntos a los correos.

## 3.14. Guardar y Dividir Archivos PST

Dividir un archivo PST quiere decir que puede partir un archivo PST en varios archivos en función a la fecha o la identidad de los correos. Todos los correos serán almacenados en un nuevo archivo PST cuando divida el archivo PST. Si se selecciona la opción de la fecha entonces el nuevo archivo PST sólo contendrá ese tipo de correo electrónico, que fue recibido y enviado en dicha fecha o en un periodo de tiempo concreto. Si el archivo PST es dividido en función a la identidad del correo, entonces el nuevo archivo PST sólo contendrá los correos electrónicos de las identidades seleccionadas. Puede también dividir un archivo PST muy grande en archivos con tamaños definidos previamente de 5 GB / 10 GB / 20 GB / 30 GB o 50 GB .

Para dividir por la opción Correo ID, siempre debe seleccionar al menos un correo Id para dividir el archivo PST.

## Para dividir archivos PST:

- 1. Ejecute el software Stellar Converter for OST Technician.
- 2. Seleccione un archivo Outlook OST y haga clic en Convertir.
- 3. Tras aparecer en la lista todas las carpetas y sus elementos, pulse en el botón **Guardar el archivo convertido** del **Menú Archivo**. Aparecerá un cuadro de diálogo con varias opciones para guardar.
- Dentro de la sección Opciones Avanzadas, elija la opción Guardar y Dividir PST. Se abrirá otro cuadro de diálogo.
- 5. Dentro del cuadro de diálogo Dividir Archivo PST,
  - en la sección Por Identidad de Correo, seleccione las identidades de los correos en el cuadro des plegable Identidades de Correo para dividir el archivo PST en función a las identidades de los correos. De la misma forma, puede usar los botones Seleccionar todo / De seleccionar todo para marcar / desmarcar todas las identidades de correo. Todas las identidades de correo seleccionadas se almacenarán en el archivo PST nueva y el archivo usado como fuente no sufrirá ningún cambio.
  - en la sección Por Rango de Fecha, seleccione la casilla Dividir Por Rango de Fecha y después seleccione una de las dos opciones:
    - Seleccione la opción de radio en el último si quiere dividir el archivo PST en función a los meses. Todos los correos electrónicos recibidos en los meses señalados serán almacenados en un archivo PST nueva.

- Seleccione la opción de radio entre si quiere dividir el archivo PST en función a un periodo de tiempo concreto. Todos los correos del periodo de tiempo señalado serán almacenados en un archivo PST nueva. Seleccione la fecha de comienzo y final dentro de las listas de las casillas.
- en la sección Por Tamaño, seleccione la casilla Por Tamaño y después elija un tamaño de la lista des plegable Seleccionar tamaño para dividir el archivo PST en función a los tamaños presentes. Al usar esta opción consigue múltiples archivos PST divididos. Puede elegir entre 5 GB / 10 GB / 20 GB / 30 GB o 50 GB.

**Nota:** En el caso de archivos de gran tamaño, Stellar Converter for OST - Technician divide automáticamente el nuevo archivo PST en archivos de menor tamaño. El tamaño de los archivos divididos dependerá de la versión de Outlook instalada en su ordenador:

Si tiene instalado Outlook 2007, el nuevo archivo PST tendrá un tamaño de aproximadamente 18 GB.

Si tiene instalado Outlook 2010 o una versión posterior, el nuevo archivo PST tendrá un tamaño de 45 a 48 GB.

**Nota**: En el caso de que marque las casillas de las tres opciones para dividir archivos (**Por Identidad de Correo, Por Rango de Fecha** y **Por Tamaño**), la aplicación las pondrá en cola y dividirá los archivos PST usando los tres métodos.

- 6. Pulse en Aplicar Ajustes y volverá al cuadro de diálogo anterior.
- 7. Seleccione un **Dirección Destino** usando el botón **Explorar** para especificar dónde guardar el archivo PST nueva.
- Haga clic en OK. Un cuadro de diálogo de progreso indicará el estado del proceso de división.
   Puede hacer clic en el botón Stop en cualquier momento para interrumpir el proceso.
- Al finalizar con éxito el proceso de división, un cuadro de mensaje muestra la ubicación del archivo PST nueva. Haga clic en OK.

# 3.15. Guardar el Informe

Con **Stellar Converter for OST - Technician**, usted puede guardar el Informe del **Registro para analizar** el proceso de conversión mas adelante.

## Para salvar el informe:

- 1. En el Menú Ver, eligen Informe de Registro.
- 2. En el cuadro de diálogo Informe del Registro, haga clic en Guardar.

| lipo item                      | Archivo adjunto | Descripción               | Estatuto   | - |
|--------------------------------|-----------------|---------------------------|------------|---|
| Informe de Stellar Convert     |                 |                           |            |   |
| Ubicación del archivo original |                 | C:\Users\admin\Desktop\ka |            |   |
| Tamaño del archivo de orígen   | n               | 124.74 MB                 |            |   |
| Hora de inicio de escaneo      |                 | Tuesday, October 15, 2019 |            |   |
| Carpeta                        |                 | SPAM Search Folder 2      | Convertido |   |
| Carpeta                        |                 | Top of Outlook data file  | Convertido |   |
| Carpeta                        |                 | Deleted Items             | Convertido |   |
| Carpeta                        |                 | Inbox                     | Convertido |   |
| Mensaje (Elemento Mail)        | 30              | Testing Mail              | Convertido |   |
| Mensaje (Elemento Mail)        | 20              | gjkjhhhhhhhhhhhhhhhhhhhhh | Convertido |   |
| Mensaje (Elemento Mail)        | 1               | testing expert            | Convertido |   |
| Mensaje (Elemento Mail)        | 9               | dhaka                     | Convertido |   |
| Mensaje (Elemento Mail)        | 40              | Testing Mail 663          | Convertido |   |
| Mensaje (Elemento Mail)        | 79              | Testing Mail 1362.        | Convertido |   |
| Mensaje (Elemento Mail)        | 3               | Tutorial                  | Convertido |   |
| Mensaje (Elemento Mail)        | 62              | loto                      | Convertido |   |
| Mensaje (Elemento Mail)        | 19              | Testing Mail No. 999      | Convertido |   |
| Mensaje (Elemento Mail)        | 24              | Testing Mail No. 1000.    | Convertido |   |
| Mensaje (Elemento Mail)        | 8               | Testing Mail No. 1001.    | Convertido |   |
| Mensaje (Elemento Mail)        | 15              | Testing Mail No.          | Convertido |   |
| Mensaje (Elemento Mail)        | 21              |                           | Convertido |   |
| a - 2ml - a - 1%               |                 |                           | a e1       | - |

3. En el cuadro de dialogo **Guardar como**, especifique la ubicación donde quiera guardar el archivo de registro. Presionan **Guardar**.

# 3.16. Guardar y reutilizar los resultados de un análisis

Con esta herramienta podrá guardar los resultados de un análisis (haciendo clic sobre Guardar resultados de análisis) y reutilizar el archivo .DAT resultante en el futuro (para ello deberá hacer clic sobre Cargar resultados de análisis). De este modo podrá ahorrar tiempo a la hora de restaurar los datos que necesite, ya que no será necesario analizar de nuevo el archivo PST dañado.

Para guardar los resultados del análisis del archivo OST, siga los pasos descritos a continuación:

1. Diríjase al menú de Inicio y seleccione la opción Guardar resultados del análisis.

| Suardar resultados del análisis                                 | ×               |
|-----------------------------------------------------------------|-----------------|
| Seleccione una ubicación de destino para guardar los resultados | s del análisis: |
|                                                                 | Explorar        |
|                                                                 | OK              |

- Se abrirá el cuadro de diálogo Guardar resultados del análisis. Explorar la carpeta en la que desea guardar los resultados del análisis y haga clic en OK. Los resultados se guardarán en un archivo .DAT.
- 3. Se abrirá un nuevo cuadro de diálogo: haga clic en **OK**.

#### Cargar resultados del análisis

Esta opción permite iniciar el proceso de conversión desde los resultados del análisis guardados o desde un archivo .DAT.

#### Para cargar los resultados del análisis del archivo OST, siga los pasos descritos a continuación:

1. Diríjase al Menú de inicio y haga clic en Cargar resultados de análisis.

| Cargar resultados de análisis                                                                                                    | ×              |
|----------------------------------------------------------------------------------------------------|----------------|
| Cargar archivo analizado<br>Stellar Converter for OST está listo para cargar los resultados de análisis guardados<br>previamente.<br>Para cargar los resultados del análisis, seleccione un archivo y haga clic sobre Cargar<br>resultados de análisis. |                |
| STTOPST Scan_Friday, August 10, 2018 11_10_01.DAT                                                                                                    | Añadir         |
|                                                                                                    |                |
|                                                                                                    | Eliminar       |
|                                                                                                    |                |
|                                                                                                    |                |
|                                                                                                    |                |
|                                                                                                    | Reiniciar      |
| Resultados de análisis de : C:\Users\Alex\Desktop\kacper+r -<br>Copy.ost<br>Fecha del análisis : Friday, August 10, 2018 11_10_01                                                                                                    |                |
| Cargar resultad                                                                                                    | os de análisis |

- 2. En el cuadro de diálogo que aparecerá, podrá consultar una lista de los resultados de análisis previos almacenados por el programa.
- 3. Si los resultados de análisis del archivo deseado no se encuentran en la lista, haga clic en **Añadir** y seleccione el archivo .DAT que le interesa.
- 4. Haga clic en Abrir.
- 5. El archivo añadido se mostrará en la lista contenida en el cuadro de diálogo. Haga clic en **Eliminar** si desea eliminar los datos de análisis (el archive .DAT correspondiente).
- 6. Haga clic en **Reiniciar** si desea vaciar la lista para empezar a guardar nuevos archivos.
- 7. Haga clic en Cargar resultados de análisis.
- 8. Cuando se abra el cuadro de diálogo correspondiente, haga clic en OK.

**Nota**: solo podrá seleccionar un archivo cada vez. No es posible llevar a cabo el proceso en dos archivos simultáneamente.

# 4. FAQs

#### 1. Puedo guardar los archivos OST convertidos en otro formato?

Si absolutamente, **Stellar Converter for OST - Technician** puede guardar los mensajes en los formatos MSG, EML, RTF, PDF, HTML, DBX y MBOX también.

- 2. Me e olvidado la ubicación de mi archivo OST. Puede esta aplicación buscarlo por mi? Si, la aplicación puede buscar archivos OST en su sistema y encontrarlo por usted fácilmente. Hay una opción en Buscar archivos OST en la aplicación por la cual puede ubicar un OST particular y convertir.
- 3. Inicié la demos y puedo ver la visualización previa de forma correcta en la ventana del software de convertir OST. ¿Tengo que volver a es canear el archivo alterado?

Para nada, con la versión Demos tiene una vista previa del archivo convertido después del escaneado. Esta función especial a sido incluida en las herramientas para asegurarnos que usted pueda primeramente pre visualizar los resultados de conversión en su archivo OST y solo después que este satisfecho con los resultados debe decidirse a realizar la compra y guardar sus archivos convertidos.

4. Convertido mi archivo OST, pero no puedo abrir Outlook después de la conversión. ¿Cómo puedo solucionar este problema?

Eso puede pasar, pero estamos seguros que si sigue los pasos líneas abajo podrá resolverlo sin ningún problema:

- Abierto Windows -> Control Panel.
- Doble clic en Correo. En el cuadro de dialogo de Configuración de Correo, seleccione
   Cuentas de Correo para configurar su cuenta.
- Luego de configurar, cierre el cuadro y abra MS Outlook.
- Para ver el archivo PST nueva, puede ya sea seleccionar Abrir -> Archivo de datos
   Outlook desde archivo Menú o, Importar un archivo PST en Microsoft Outlook.
- 5. Cuanto tiempo le al programa Stellar Converter for OST Technician tomara convertir un archivo OST?
El tiempo de escaneo depende del de del tamaño del archivo. Si el proceso está procesando, eso significa que este programa informático está es caneando el archivo OST y que tienen que esperar que se acabe el proceso de escaneo. Una vez el escaneo está completo obtendrán el archivo convertido en el lugar de destino.

## 6. A la hora de guardar ¿es posible descartar los elementos eliminados de la bandeja de correo convertida y no incluirlos?

Sí, para ello basta con seleccionar la casilla "No recuperar archivos seleccionados"".

# 7. He convertido mi viejo archivo OST, pero soy incapaz de encontrar mis contactos. ¿Cómo puedo encontrarlos?

Usted puede ubicar y accedas fácilmente sus contactos siguiendo los siguientes pasos:

- Importe su archivo OST convertido a MS Outlook.
- Abren MS Outlook.
- Presionan entonces 'Ctrl+Shift+F'.
- Se abrirá la ventana de 'Buscar Mensaje / Búsqueda Avanzada'. Por favor seleccione
   'Contactos' bajo la pestaña 'Buscar'.
- Clique en el botón 'Explorar' y eligen el archivo PST importado.
- Luego, Clique 'Encontrar ahora'.
- Ahora podrán ver todos los contactos si pudieron ver los contactos en la versión de demos.
   Pueden elegir todos los contactos enumerados y arrastrarlos a su lista original de contactos, de modo que puedan emplearles de nuevo.

## 8. Kan ik een convertido OST-be stand van garrotee mear dan 2 GB te convertir?

Por supuesto que sí, esta herramienta es capaz de convertir archivos OST que tienen un tamaño superior a 2 GB. Por favor, descargue la versión demos y es canear su archivo OST. Usted puede ver todos los mensajes de correo electrónico y otros elementos del buzón que pueden ser convertidos a través de esta herramienta.

## 9. Quiero analizar el proceso de conversión. ¿Puedo ver el informe posteriormente?

Ciertamente. La aplicación le da una opción para guardar y ver reportes de ingreso en cualquier momento. Para ver y guardar reportes de ingreso solo siga los siguientes pasos:

- En el Menú Visualización, eligen 'Visualizar Informe'.
- En la casilla de Stellar Converter for OST Technician haga clic en 'Guardar' y guárdelo en la ubicación que desee para verlo en cualquier momento.

#### 10. ¿Qué hace la función de compactado de Stellar Converter for OST - Technician?

Como su nombre sugiere, la función de compactado de la aplicación **Stellar Converter for OST -Technician** ayuda a reducir el tamaño de los archivos convertido OST y de los datos adjuntos en MS Exchange Server. Tiene varias opciones para datos adjuntos de correos que pueden ser seleccionadas para la extracción y compactación.

#### 11. ¿Qué hace la función de compactado de?

MS Outlook almacena todos los datos como correos electrónicos, datos personales, calendario, tareas, etc. en un archivo PST. En algún momento dado el archivo acaba volviéndose demasiado grande. Dichos archivos PST son propensos a la corrupción, por lo que necesita compactarlos. **Stellar Converter for OST - Technician** tiene una función de compactado que puede usar para compactar el archivo PST.

# 12. ¿Puedo extraer todos mis datos adjuntos en una carpeta aparte mientras se compacta el archivo PST?

Sí, puede extraer los datos adjuntos en una carpeta aparte. Para hacerlo, elija **Extraer los archivos adjuntos y dejar los accesos directos en el correo** se **Opción de compactación** antes de empezar el proceso de compactado. Los datos adjuntos se quedan en los correos en forma de enlaces directos.

#### 13. ¿Puedo restaurar los enlaces a los datos adjuntos en el archivo PST?

Sí, puede restaurar los enlaces usando la aplicación Stellar Attachment Links Updater -Technical que se instala con el software Stellar Converter for OST - Technician. Usará esta opción cuando separe o mueve el archivo PST o su carpeta de datos adjuntos.

# 14. Quiero ejecutar el software en unas carpetas concretas del archivo PST. ¿Puedo elegir algunas carpetas en concreto dentro de la aplicación?

Sí, puede aplicar los ajustes de extracción y compactación en sólo las carpetas seleccionadas del archivo PST.

## 15. ¿De cuántas maneras puedo dividir un archivo PST usando el software Stellar Converter for

### **OST - Technician?**

Hay tres maneras en las que puede dividir un archivo PST usando el software **Stellar Converter for OST - Technician**. Son las siguientes:

- Por Identidad de Correo seleccione las identidades de los correos en el cuadro des
  plegable Identidades de Correo para dividir el archivo PST en función a las identidades de
  los correos. De la misma forma, puede usar los botones Seleccionar todo / De seleccionar
  todo para marcar / desmarcar todas las identidades de correo. Todas las identidades de
  correo seleccionadas se almacenarán en el archivo PST nueva y el archivo usado como
  fuente no sufrirá ningún cambio.
- Por Rango de Fecha seleccione la casilla Dividir Por Rango de Fecha y después seleccione una de las dos opciones:
  - Seleccione la opción de radio en el último si quiere dividir el archivo PST en función a los meses. Todos los correos electrónicos recibidos en los meses señalados serán almacenados en un archivo PST nueva.
  - Seleccione la opción de radio entre si quiere dividir el archivo PST en función a un periodo de tiempo concreto. Todos los correos del periodo de tiempo señalado serán almacenados en un archivo PST nueva. Seleccione la fecha de comienzo y final dentro de las listas de las casillas.
- Por Tamaño seleccione la casilla Por Tamaño y después elija un tamaño de la lista des plegable Seleccionar tamaño para dividir el archivo PST en función a los tamaños presentes. Al usar esta opción consigue múltiples archivos PST divididos. Puede elegir entre 5 GB / 10 GB / 20 GB / 30 GB o 50 GB.

Nota: En el caso de que marque las casillas de las tres opciones para dividir archivos (**Por** Identidad de Correo, Por Rango de Fecha y Por Tamaño), la aplicación las pondrá en cola y dividirá los archivos PST usando los tres métodos.

16. ¿Qué es un archivo OST?

Si utiliza Outlook como cliente de Exchange Server y no utiliza archivos PST para almacenar sus datos (en lugar almacenar sus datos en el servidor Exchange), el archivo OST le permite trabajar fuera de línea. OST actúa esencialmente como una copia sin conexión del almacén de datos en el servidor Exchange. Cuando se trabaja fuera de línea, todos los cambios que realice en los contactos, mensajes y otros elementos de Outlook y las carpetas se encuentran en el almacén sin conexión. Cuando usted va en línea de nuevo, Outlook sincroniza los cambios entre almacén fuera de línea y el almacén de Exchange Server.

## 16. Tengo un archivo PST que sobrepasa los 50 GB de tamaño, ¿el nuevo PST tendrá el mismo

### tamaño que el original?

En el caso de archivos de gran tamaño, Stellar Converter for OST - Technician divide automáticamente el nuevo archivo PST en archivos de menor tamaño. El tamaño de los archivos divididos dependerá de la versión de Outlook instalada en su ordenador:

Si tiene instalado Outlook 2007, el nuevo archivo PST tendrá un tamaño de aproximadamente 18 GB.

Si tiene instalado Outlook 2010 o una versión posterior, el nuevo archivo PST tendrá un tamaño de 45 a 48 GB.

#### 18. ¿Puedo convertir varios archivos OST en archivos PST?

Sí, es posible. Para ello deberá utilizar la opción de Conversión por lotes que encontrará en el

menú de Inicio. Recuerde que esta función no se encuentra disponible en la versión de prueba del

programa.

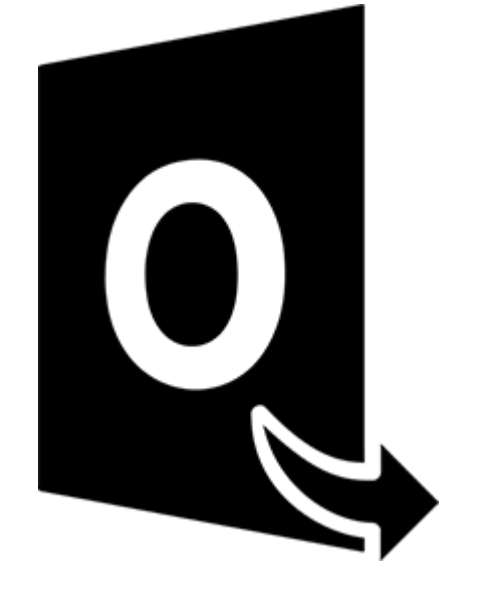

# Stellar Converter for OST – Technician

# Módulo de conversión por lotes

Guía del usuario 10.0

# 1.1. Visión global

**Stellar Converter for OST - Technician**, dispone de un Módulo de conversión por lotes que resulta ser una herramienta muy eficaz para convertir múltiples Offline Outlook Data File (OST) a archivos de tipo Microsoft Outlook Personal Storage (PST).

El programa también pone a su disposición una función que permite convertir y dividir archivos por fecha o tamaño y, a partir de estos criterios de selección, crear un nuevo lote de archivos. Un archivo de este tipo puede ser utilizado para para retomar el proceso de conversión y división más adelante, y contiene información de distinta clase: información sobre la selección de archivos, sobre la ubicación de origen, la ruta de destino para la exportación de archivos, la fecha de inicio y de fin, el tamaño, el estado, y demás datos requeridos en procesos de estas características.

### Características clave:

- Conversión por lotes permite convertir varios archivos OST a PST de una sola vez.
- Recuperación de correos electrónicos eliminados permite restaurar elementos que habían sido eliminados.
- División de los archivos PST resultantes permite dividir los archivos de PST de la bandeja de correo ya convertidos por fecha o tamaño.
- Guardado de las preferencias como archivo múltiple permite guardar las preferencias del usuario en un archivo múltiple (.DAT) para retomar la conversión o la división de los archivos más adelante.
- Conservación de los archivos de origen el programa no altera los contenidos originales.
- Compatible con archivos OST de origen es compatible los formatos OST de MS Outlook 2019, 2016, 2013, 2010 y 2007.
- Compatible con MS Office es compatible con las versiones MS Office 2019, 2016, 2013, 2010 y 2007.

## 1.3. Stellar Soporte

Nuestros profesionales de **Soporte Técnico** le brindarán soluciones a todas sus preguntas relacionadas con los Productos **Stellar**.

Pueden llamarnos o ir en línea a nuestra sección de soporte http://www.stellarinfo.com/support/

Para detalles de precios y poner la orden, presione <u>https://www.stellarinfo.com/es/compra-online.php?compra=115</u>

Chatee en vivo con un técnico En línea en http://www.stellarinfo.com

Investigación en nuestra amplia base de conocimiento http://www.stellarinfo.com/support/kb

Someten un billete http://www.stellarinfo.com/support/enquiry.php

Comuníquese por Email con Stellar Soporte a través de support@stellarinfo.com

# **1.4. Prospectos legales**

## Copyright

Stellar Converter for OST - Technician, el manual de utilización y la documentación adjuntos están bajo copyright de Stellar Information Technology Private Limited, con todos los derechos reservados. En virtud de los derechos de copyright, este manual de utilización no puede reproducirse de ninguna forma sin permiso escrito previo de Stellar Information Technology Private Limited. Ninguna responsabilidad de patente se asume, sin embargo, respeto a la utilización de la información contenida más arriba.

## Copyright © Stellar Information Technology Private Limited. Todos derechos.

## Límites de responsabilidad

La información contenida en este manual, incluyendo pero no limitada a todas las especificaciones sobre el producto, es propensa a modificación sin comunicación previa.

STELLAR INFORMATION TECHNOLOGY PRIVATE LIMITED NO PROPORCIONA NINGUNA GARANTÍA POR LO QUE SE REFIERE A ESTE MANUAL O CUALQUIER OTRA INFORMACIÓN CONTENIDA MÁS ARRIBA Y CONTRA DICE POR ESTO EXPRESAMENTE TODAS LAS GARANTÍAS IMPLÍCITAS DE VALOR DE MERCADO O LA FORMA FÍSICA PARA CUALQUIER BEBIÓ A PARTICULAR POR LO QUE SE REFIERE A LOS SISTEMAS DE INFORMACIÓN DE STELLAR LTD PREVIOS SUPONE QUE NINGUNA RESPONSABILIDAD PARA NINGÚN DAÑO NO INCURRIÓ EN DIRECTA O INDIRECTAMENTE DE ELLAS ERRORES U OMISIÓN TÉCNICOS O TIPOGRÁFICOS CONTENIDOS MÁS ARRIBA O PARA ANOMALÍAS ENTRE EL PRODUCTO Y EL MANUAL. NUNCA STELLAR INFORMATION TECHNOLOGY PRIVATE LIMITED, NO PUEDE SER RESPONSABLE DE DAÑOS FORTUITOS Y CONSECUTIVOS, O DAÑOS EJEMPLARES, FUERA DE LOS BASADOS EN EL ACTO CRIMINAL, CONTRATO O DIFERENTEMENTE, SURGIENDO O EN RELACIÓN CON ESTE MANUAL O CUALQUIER OTRA INFORMACIÓN CONTENIDA MÁS ARRIBA O DE LAS CUALES LA UTILIZACIÓN DEPENDE.

## Marcas registradas

Stellar Converter for OST - Technician® es una marca registrada de Stellar Information Technology Private Limited.

Windows 7®, Windows 8®, Windows 10® son marcas registradas de Microsoft® Corporation Inc.

Todas las marcas registradas reconocidas.

Todas las marcas y nombres de producto son marcas registradas o marcas registradas de sus compañías respectivas.

# Acuerdo de licencia - Stellar Converter for OST - Technician

## Stellar Converter for OST - Technician

Copyright © Stellar Information Technology Private Limited. INDIA

### www.stellarinfo.com

### Todos los derechos reservados.

Todos los nombres de los productos que se mencionan aquí son marcas comerciales de sus correspondientes propietarios.

Esta licencia se aplica a la versión con licencia estándar de Stellar Converter for OST - Technician.

### Su acuerdo para esta licencia

Debería leer con cuidado los siguientes términos y condiciones antes de usar, instalar o distribuir este programa, a menos que tenga un acuerdo de licencia diferente firmado por Stellar Information Technology Private Limited.

Si no está de acuerdo con todos los términos y condiciones de esta licencia, no copie, instale, distribuya o utilice ninguna copia de Stellar Converter for OST - Technician con la que esté incluida esta licencia, puede devolver el paquete completo sin usar sin solicitar una clave de activación en un plazo de 30 días después de la compra para obtener un reembolso completo de su dinero.

Los términos y condiciones de esta licencia describen el uso permitido y los usuarios de cada copia autorizada de Stellar Converter for OST - Technician. Para los propósitos de esta licencia, si tiene una licencia válida para un único usuario, tiene el derecho a utilizar una única copia autorizada de Stellar Converter for OST - Technician. Si usted o su organización posee una licencia válida para múltiples usuarios, entonces usted o su organización tiene el derecho a utilizar hasta un número de copias autorizadas de Stellar Converter for OST - Technician igual al número de copias indicadas en los documentos emitidos por Stellar al otorgar la licencia.

#### Alcance de la licencia

Cada copia autorizada de Stellar Converter for OST - Technician puede ser usada por una persona individual o usada simultáneamente por múltiples personas que utilicen el programa personalmente instalado en una estación de trabajo única. Esta no es una licencia de uso concurrente.

Todos los derechos de cualquier tipo en Stellar Converter for OST - Technician, que no se hayan otorgado expresamente en esta licencia, están reservados única y exclusivamente a y por Stellar Information Technology Private Limited. No debe alquilar, arrendar, modificar, traducir, utilizar ingeniería inversa, descompilar, desensamblar o crear trabajos derivados basados en Stellar Converter for OST - Technician

ni permitir que nadie más lo haga. No debe otorgar acceso a Stellar Converter for OST - Technician a otras personas en conexión con una oficina de servicios, un proveedor de servicios de aplicaciones o un negocio similar, ni permitir que ninguna otra persona lo haga.

### Renuncia de garantía y limitaciones de responsabilidad

Stellar Converter for OST - Technician y todo el programa, archivos, datos y materiales que lo acompañan se distribuyen y proporcionan TAL CUAL y sin garantías de ningún tipo, expresadas o implícitas. Usted reconoce que un buen procedimiento de procesamiento de datos dicta que cualquier programa, incluyendo Stellar Converter for OST - Technician, debe ser probado a fondo con datos no críticos antes de depender de él y asume por la presente el riesgo completo derivado de todos los usos de las copias de Stellar Converter for OST - Technician cubiertos por esta licencia. Esta renuncia de garantía constituye una parte esencial de esta licencia. Además, en ningún caso Stellar le autorizará a usted o a otra persona a utilizar Stellar Converter for OST - Technician en aplicaciones o sistemas en los que se pueda esperar razonablemente que su incumplimiento ocasione lesiones físicas significativas o pérdidas de vidas. Cualquier uso de ese tipo se encuentra totalmente bajo su propio riesgo y usted no considerará a Stellar responsable de cualquier y todas las reclamaciones o pérdidas relacionadas con ese uso no autorizado.

En ningún caso, de ninguna manera Stellar Information Technology Private Limited o sus proveedores serán responsables de daños y perjuicios especiales, incidentales, indirectos o consecuentes (incluyendo, sin limitación, daños por pérdida de ganancias comerciales, interrupción de negocios, pérdida de información comercial o cualquier otra pérdida pecuniaria) derivadas de la utilización o la imposibilidad de utilizar el programa o la prestación o falta de prestación de servicios de soporte técnico, incluso si Stellar Information Technology Private Limited ha sido informado de la posibilidad de tales daños. En cualquier caso, la responsabilidad total de Stellar Information Technology Private Limited pagó por el programa.

#### General

Esta licencia es la declaración completa del acuerdo entre las partes sobre el tema y se combina y reemplaza a todos los demás o anteriores entendimientos, pedidos, acuerdos y disposiciones. Esta licencia se regirá por las leyes del estado de Delhi, India. La jurisdicción exclusiva y el lugar para todos los asuntos relacionados con esta licencia serán en los tribunales y foros ubicados en el estado de Delhi, India y usted da su consentimiento a tal jurisdicción y lugar. No hay terceras partes beneficiarias de ninguna promesa, obligación o representación hecha por Stellar en este documento. Cualquier renuncia por parte de Stellar de cualquier infracción que usted pudiera cometer con respecto a esta licencia no constituirá ni contribuirá a una renuncia por parte de Stellar de cualquier otra infracción o futura infracción de la misma disposición o cualquier otra disposición de esta licencia.

Copyright © Stellar Information Technology Private Limited. Todos los derechos reservados.

## 1.5. A propósito de Stellar

**steil**es una empresa líder a escala mundial en el sector del tratamiento de datos informáticos, y se especializa en recuperación de datos, eliminación de datos, conversión de bandejas de correo y reparación de archivos. Con una experiencia de más de 25 años a sus espaldas, Stellar se ha hecho un nombre en el sector gracias a sus servicios centrados en el usuario y la calidad de sus productos y servicios de recuperación, migración, y eliminación de datos, que pone a disposición de usuarios domésticos, PYMES y grandes corporaciones.

Stellar cuenta con una gran presencia en Estados Unidos, Europa y Asia.

## Nuestra gama de productos:

**Stellar** ofrece una amplia gama de programas DIY (*hágalo usted mismo*)para usuarios y también programas punteros para negocios y empresas:

# Recuperación de datos

## Reparación de archivos

# Eliminación de datos

Una amplia gama de programas de recuperación de datos que le ayudan a recuperar su valiosa información perdida por formateos accidentales, problemas con virus, errores de programas, eliminación indeseada de archivos o carpetas, jo incluso robo!

Un completo surtido de programas de reparación de archivos paraWindows, Mac y Linux. Recupere archivos que hayan resultado dañados por virus, programas maliciosos, errores de funcionamiento o problemas de corrupción de datos. Los mejores y más seguros programas para eliminación de datos de forma segura y eficaz de múltiples dispositivos de almacenamiento:PC/portátil,, racks de disco o dispositivos móviles. Una vez eliminados, los datos no podrán ser recuperados por medio de ningún tipo de programa ni dispositivo.

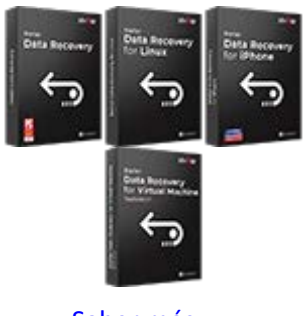

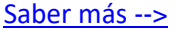

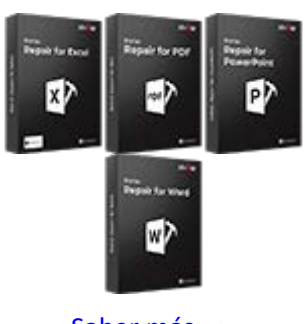

Saber más -->

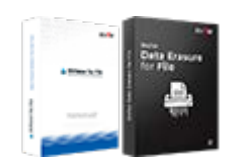

Saber más -->

## Reparación y conversión de emails

# Reparación de bases de datos

## Herramientas de copia de seguridad para e-mails

Eficaces aplicaciones para restaurar bandejas de correo inaccesibles de MS Exchange, Outlook, AppleMail, Thunderbird, Eudora, Spicebird, Entourage, y Pocomail mailbox. Además, le permiten convertir bandejas de correo y archivos de base de datos de un formato a otro.

Programas profesionales y eficaces para reparar bases de datos corruptas o dañadas de Microsoft SQL Server, QuickBooks®, Microsoft Access, SQLite y muchas más. Completos kits de herramientas de copia de seguridad que le ofrecerán una solución integral en caso de problemas. Estos programas le facilitarán la gestión de copias de seguridad y la recuperación de sus e-mails, contactos, listas de tareas, notas, entradas del calendario, diarios, etc., con un montón de opciones para optimizar sus copias de seguridad.

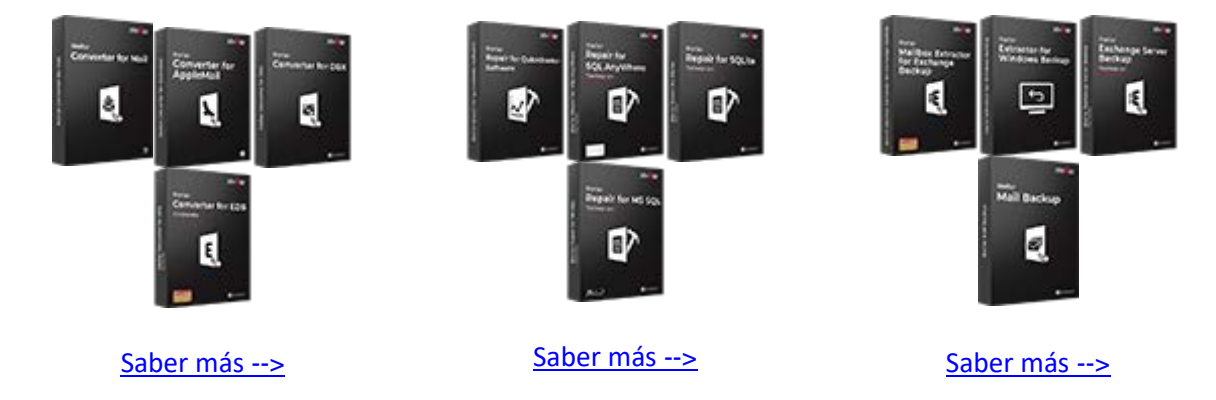

## Herramientas de foto y vídeo

## Herramientas de mantenimiento y optimización

## Kits de herramientas Stellar

Herramientas profesionales para reconstruir fotos o vídeos corruptos o dañados, archivos de audio y otros archivos multimedia, adaptadas a Windows y Mac. Podrá recuperar archivos de discos duros, tarjetas de memoria, iPods, dispositivos USB, cámaras digitales, cameras, microdispositivos IBM y mucho más.

Una completa gama de programas de optimización, como SpeedUp Mac, Drive Clone y Partition Manager para sistemasMac, y también Password Recovery para recuperar contraseñas en Windows y Password Recovery para sistemas basados en servidores Windows. Stellar también pone a su disposición kits de herramientas especialmente diseñados para garantizar las mejores soluciones de recuperación de datos, reparación de archivos, reparación y conversión de bandejas de correo... ¡todo en un cómodo kit para adaptarse a todas las necesidades de su negocio!

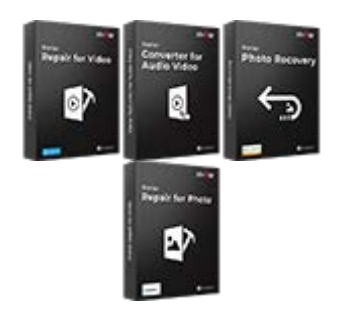

Saber más -->

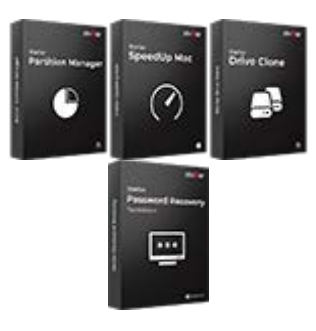

Saber más -->

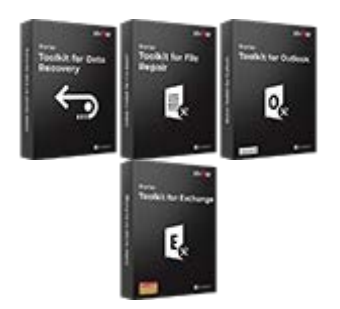

Saber más -->

Si desea más acerca de Stellar, por favor diríjase a <u>www.stellarinfo.com</u>.

# 2.1 Interfaz de usuario

El Módulo de conversión por lotes de **Stellar Converter for OST - Technician** cuenta con una interfaz de usuario gráfica (GUI) sencilla y fácil de usar que se parece a la interfaz de usuario gráfica de Microsoft Office 2016.

Después de iniciar el software, haga clic en el botón Conversión por lotes dentro del menú Inicio.

Se abrirá la interfaz de usuario principal del módulo de Conversión por lotes según se muestra más

abajo:

|                                                                                                 | Stellar Converter for OST - Technician | - # ×     |
|-------------------------------------------------------------------------------------------------|----------------------------------------|-----------|
| Inicia Ver Arthración Ayuda Comprarahora                                                        |                                        | * Estis * |
| Initian AAddir Buscar Selectioner Creat Infe<br>OST OST Iste de archivest de archivest<br>Issue |                                        |           |
| Seleccionar activities OST                                                                      |                                        |           |
|                                                                                                 |                                        |           |
|                                                                                                 | ······                                 |           |
|                                                                                                 |                                        |           |
|                                                                                                 |                                        |           |
|                                                                                                 | =                                      |           |
|                                                                                                 |                                        |           |
|                                                                                                 | Arrastrar y soltar                     |           |
|                                                                                                 | para agregar OST                       |           |
|                                                                                                 | L                                      |           |
|                                                                                                 |                                        |           |
|                                                                                                 |                                        |           |
|                                                                                                 |                                        |           |
|                                                                                                 |                                        |           |
|                                                                                                 |                                        |           |
|                                                                                                 |                                        |           |
|                                                                                                 |                                        |           |
|                                                                                                 |                                        |           |
|                                                                                                 |                                        |           |
|                                                                                                 |                                        |           |
|                                                                                                 |                                        |           |

La interfaz de usuario contiene menús y botones que le permiten acceder a varias características del programa con facilidad.

# 2.1.1 Menús

## Inicio

## Inicio

Use esta opción para ir a la pantalla de inicio del software.

## Añadir OST

Esta opción sirve para añadir los archivos OST que quiera convertir.

## **Buscar OST**

Use esta opción para buscar archivos OST del sistema.

## Seleccionar lote de archivos

Utilice esta opción para seleccionar un lote de archivos que ya se haya creado en el sistema.

## Crear lote de archivos

Utilice esta opción de creación de lote para automatizar la conversión y la división de varios archivos.

## Ver

## Informe del Registro

Utilizar esta opción para ver/guardar el reporte de registros.

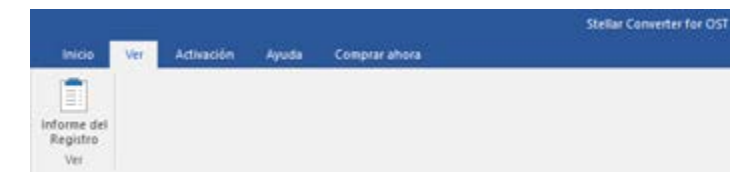

Ver Menú

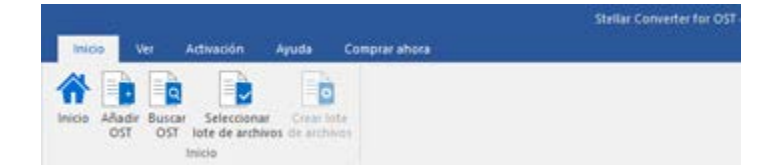

Inicio

## Activación

### Activación

Use esta opción para activar el software una vez adquirido.

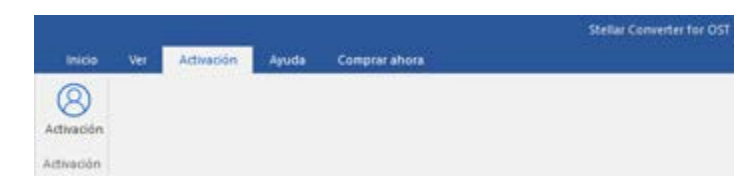

Activación Menú

## Ayuda

## Rúbricas de ayuda

Utilizar esta opción para ver el manual de ayuda de Stellar Converter for OST - Technician.

## Ароуо

Utilizar esta opción para visitar la <u>página</u> <u>de soporte</u> de <u>stellarinfo.com</u>

### Base de conocimientos

Utilizar esta opción para visitar artículos

de la <u>base de conocimientos</u> de <u>stellarinfo.com</u>

## Solicitud

Utilizar esta opción <u>para enviar la</u> <u>consulta</u> a <u>stellarinfo.com</u>

## Acerca de

Utilice esta opción para leer información sobre el programa.

|                        |                      |                 |             |               | Stellar Converter for OST |
|------------------------|----------------------|-----------------|-------------|---------------|---------------------------|
| Inicio                 | Ver                  | Activación      | Ayuda       | Comprar ahora |                           |
| 3                      | 6                    | 0               |             |               |                           |
| 0                      | €×8                  |                 |             |               |                           |
| Rúbricas<br>de ayuda C | Base de<br>onocimien | Apoya A<br>itos | cerca<br>de |               |                           |
|                        | Ayu                  | da              |             |               |                           |

Ayuda Menú

| Comprar<br>ahora       | Stellar Converter for G<br>Inicio Ver Activación Aguida <mark>Comprarahora</mark> |
|------------------------|-----------------------------------------------------------------------------------|
| Comprar en<br>linea    | Comprar<br>en linea<br>Comprar ahora                                              |
| Utilizar esta          | Comprar ahora Menu                                                                |
| opción para            |                                                                                   |
| <u>comprar</u> Stellar |                                                                                   |
| Converter for          |                                                                                   |
| OST -                  |                                                                                   |
| Technician.            |                                                                                   |

## Estilo

Utilice esta herramienta para modificar el aspecto del programa a su gusto. Stellar Converter for OST - Technician pone a su disposición las siguientes plantillas: **Tema colorido Office 2016, Tema Blanco Office 2016**.

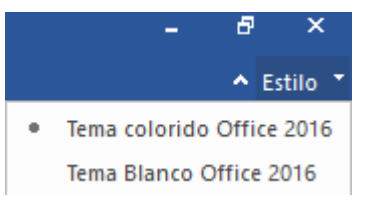

Estilo Menú

# 2.1.2 Botónes

Stellar Converter for OST - Technician barra de herramientas tiene los siguientes Botónes:

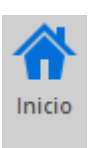

Use esta opción para ir a la pantalla de inicio del software.

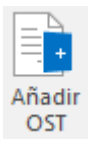

Haga clic en este botón para añadir los archivos OST que desee convertir y dividir.

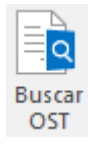

Haga clic en este botón para buscar archivos OST del sistema.

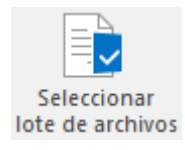

Haga clic en este botón para seleccionar ya creado un archivo por lotes del sistema.

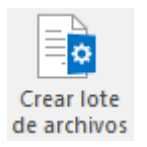

Haga clic en este botón para crear el lote de archivos con el que va a automatizar la conversión y la división de varios archivos

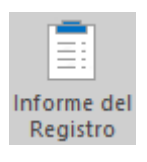

Utilizar esta opción para ver/guardar el reporte de registros.

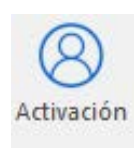

Utilice este botón para registrar Stellar Converter for OST - Technician.

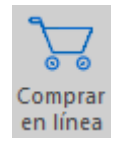

Utilizar esta opción para comprar Stellar Converter for OST - Technician .

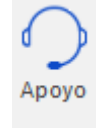

Haga clic en este botón para abrir la pagina de soporte en línea de stellarinfo.com.

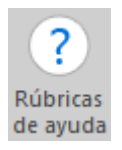

Haga clic en este botón para abrir el manual de ayuda para Stellar Converter for OST - Technician.

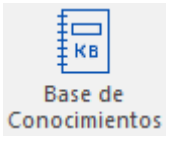

Haga clic en este botón para visitar los artículos Base de conocimientos de stellarinfo.com

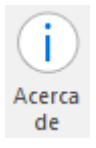

Haga clic en este botón para leer más información respecto al programa.

# 2.2 Cómo adquirir el software

Para saber mas sobre Stellar Converter for OST - Technician, haga clic aquí

Para comprar el software en línea, por favor visite <u>https://www.stellarinfo.com/es/compra-online.php?compra=115</u>

También puede hacer clic en el icono de Comprar en línea del menú Comprar ahora dentro de la Barra

de menús para comprar el software en línea.

Seleccione cualquiera de los métodos mencionados arriba para adquirir el programa.

Una vez que la orden sea confirmada, un numero de serie será enviado a usted vía correo electrónico, el cual servirá para activar el programa.

# 2.3 Activación del software

La versión de prueba es únicamente para fines de evaluación y debe activarse para usar todas las funciones del software. El software se puede activar mediante la clave de activación que recibirá por correo electrónico tras adquirir el software.

## Para activar el software:

- 1. Ejecute la version demo del programa Stellar Converter for OST Technician.
- 2. En el menú **Activación**, haga clic en el botón **Activar**. La ventana Activación se muestra como figura a continuación:

| Indigue la clave de activación para activar el producto.    |                                                                                                    |
|-------------------------------------------------------------|----------------------------------------------------------------------------------------------------|
|                                                             | Activar                                                                                                    |
| Encontrará la clave de activación en su correo electrónico. | Cancelar                                                                                                    |
| No tengo una clave de activación.                           | Comprar ahora                                                                                                    |
|                                                             | Indique la clave de activación para activar el producto.<br>Encontrará la clave de activación en su correo electrónico.<br>No tengo una clave de activación. |

- 3. Si no tiene la clave de activación, haga clic en el botón **Comprar ahora** en la ventana, para acceder a Internet y comprar el producto.
- 4. En cuanto confirme el pedido, le enviaremos una clave de activación a la dirección de correo electrónico que nos facilite.
- 5. Escriba la **clave activación** (recibida por correo electrónico tras comprar el producto) y haga clic en el botón Activar (**compruebe que dispone de una conexión activa a Internet**).

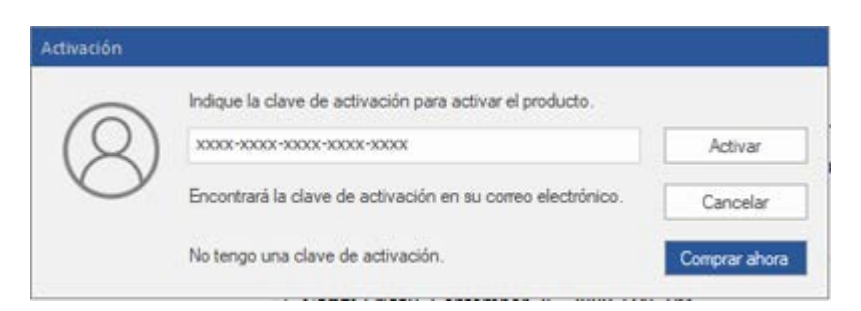

6. El software se comunicará automáticamente con el servidor de licencias para verificar que la clave introducida es correcta. Si la clave que ha indicado es válida, el software se activará correctamente.

7. El mensaje '*Activación se completó con éxito*' se muestra una vez que el proceso se ha completado con éxito. Haga clic en OK.

# 3.1 Añadir archivos OST

Para iniciar el proceso de conversión, debe añadir archivos al módulo de conversión por lotes del software **Stellar Converter for OST - Technician**. Puede añadir al software un solo archivo o varios.

Para añadir archivos OST:

- Ejecute el archivo Stellar Converter for OST Technician.
- Haga clic en el botón Conversión por lotes del menú Inicio. A continuación, se abrirá la ventana Conversión por lotes.
- En el menú **Inicio**, haga clic en el icono **Añadir** OST. Se abrirá un cuadro de diálogo. Explore los archivos hasta seleccionar el que desee añadir y seguidamente, haga clic en **Abrir**.

| Inicia Ver Activoción Ayuda Comprarationa                              |                    | - 640 |
|------------------------------------------------------------------------|--------------------|-------|
| Andre Bater Selectoner Crea bile<br>Ott Ott Stoff Selectoner Crea bile |                    |       |
| mang                                                                   |                    |       |
| Seleccioner activities OST                                             |                    |       |
|                                                                        |                    |       |
|                                                                        |                    |       |
|                                                                        |                    |       |
|                                                                        |                    |       |
|                                                                        |                    |       |
|                                                                        | $\Xi$              |       |
|                                                                        |                    |       |
|                                                                        | Arrastrar v soltar |       |
|                                                                        | para agregar OST   |       |
|                                                                        |                    |       |
|                                                                        | h                  |       |
|                                                                        |                    |       |
|                                                                        |                    |       |
|                                                                        |                    |       |
|                                                                        |                    |       |
|                                                                        |                    |       |
|                                                                        |                    |       |
|                                                                        |                    |       |
|                                                                        |                    |       |
|                                                                        |                    |       |
|                                                                        |                    |       |
|                                                                        |                    |       |
|                                                                        |                    |       |
|                                                                        |                    |       |
|                                                                        |                    |       |

О,

Haga clic en el botón para Arrastrar y soltar para añadir archivos OST de la interfaz de usuario principal. Aparecerá el cuadro de diálogo Abrir, donde debe elegir la ubicación donde está situado el archivo que desea seleccionar. Haga clic en el botón Abrir.

О,

Abra el Explorador de Windows para arrastrar y soltar los archivos que desee añadir a la aplicación.

## 3.2 Buscar archivos OST

**Stellar Converter for OST - Technician,** le ayuda a encontrar archivos OST almacenados en su ordenador, Si desconoce la ubicación de los archivos. Con la ayuda de la opción Buscar OST, puede encontrar archivos OST en cualquier carpeta, subcarpeta o incluso en un volumen completo de su sistema.

## Para encontrar un archivos OST

- Ejecute el archivo Stellar Converter for OST Technician.
- Haga clic en el botón **Conversión por lotes** del menú **Inicio**. A continuación, se abrirá la ventana **Conversión por lotes**.
- En el Menú de inicio, haga clic en Buscar OST.
- En el cuadro de dialogo **Buscar carpeta**, seleccione la unidad o carpeta que desea buscar para los archivos OST. Haga clic en OK.

|                                        | Stellar Convertor for OST - Schwidten                                                                                                    |            |
|----------------------------------------|----------------------------------------------------------------------------------------------------|------------|
| Ince Vet Attinación Ayuda Companyabura |                                                                                                    | ▲ External |
| India                                  | Bowwe for Falder X<br>Selectorier carpeta                                                                                                    |            |
|                                        | Dourrisods     Destop     Destop     D |            |
|                                        |                                                                                                    |            |
| 4                                      |                                                                                                    |            |

 Cuando el programa finalice el proceso de búsqueda,podrá consultar la lista de archivos OST encontrados en la pantalla. • De forma predeterminada, los archivos OST enumerados se seleccionan en el panel izquierdo de la pantalla. También puede seleccionar los archivos que quiera convertir en esa misma lista.

| Alladir Buscar Seleccos<br>OST OST tate de art                      | Ner Cree Witz                                     |                                                                                                    |                                                               |                                 |
|---------------------------------------------------------------------|---------------------------------------------------|----------------------------------------------------------------------------------------------------|---------------------------------------------------------------|---------------------------------|
| Nonibre did archive<br>Simon - Copy set<br>Lost<br>2.est<br>mac.ost | Tanafo<br>300.04346<br>3.1596<br>3.0596<br>3.6696 | Pecha de modificación<br>(hu Apr 24 deficiól 47 2018<br>(hu hier 40 18 15 11 5 2016<br>(hu hier 40 18 15 11 5 2016<br>Mán May 05 15 12 04 2014 | Rute<br>Pr@www-Copy.eet<br>Pril.aet<br>Pril.aet<br>Pripac.eet | Selecconar spoth de conversión  |
|                                                                     |                                                   |                                                                                                    |                                                               | No respect activas selectoradas |

- Seleccione una de las opciones de conversión y haga clic en el botón Convertir.
- El archivo convertido se guarda automáticamente en la ubicación del archivo de origen, con el mismo nombre que el archivo, junto con el informe de registro si es que no se cambia la ubicación del archivo convertido.
- Puede cambiar la dirección de destino si hace clic en el enlace Haga clic aquí.
- Si hace clic en el enlace **Reiniciar**, se restaura la ruta según la ubicación de origen de los archivos.

# 3.3 Seleccionar opción de conversión

El módulo de conversión por lotes de **Stellar Converter for OST - Technician** le ofrece distintas funciones para convertir varios archivos OST en archivos PST y también para convertir archivos OST de gran tamaño en archivos PST de menor tamaño. A continuación describimos cada opción detalladamente. Cada vez que se ejecuta una operación de división de archivos, se crea un nuevo archivo PST sin alterar los contenidos ni la estructura del archivo original. De este modo, **Stellar Converter for OST - Technician** jamás daña de ninguna manera el archivo original, dado su gran valor

- 3.3.1 Convertir buzón
- 3.3.2 Convertir y dividir buzón

## 3.3.1 Convertir buzón

La función de convertir buzones es uno de los métodos de conversión que permiten convertir varios archivos OST a archivos PST.

## Para convertir archivos OST:

- Ejecute el archivo Stellar Converter for OST Technician.
- Haga clic en el botón **Conversión por lotes** del menú Inicio. A continuación, se abrirá la ventana **Conversión por lotes.**
- En el menú Inicio, haga clic en el icono **Añadir** OST. Se abrirá un cuadro de diálogo. Explore los archivos hasta seleccionar el que desee añadir y seguidamente, haga clic en **Abrir**.

| Yet       A ferredo       Ayoda       Company poles       A for         Yet       Markendo       Ayoda       Company poles       A for         Yet       Markendo       Ayoda       Company poles       A for         Yet       Markendo       Ayoda       Company poles       A for       A for                                                                                                    | Ver Activación Ayuda Compresistera                                                                                                    | ► Extile |
|----------------------------------------------------------------------------------------------------|----------------------------------------------------------------------------------------------------|----------|
| With With With With With With With With                                                                                                    |                                                                                                    |          |
| Record a states off.                                                                                                    |                                                                                                    |          |
| Second active 031                                                                                                    |                                                                                                    |          |
| Inter Action of the former second second sec |                                                                                                    |          |
| Second active 001                                                                                                    | Ader Busicar Selectionar Creating                                                                                                    |          |
| Secone active 007                                                                                                    | an wat here on another in another                                                                                                    |          |
| Secone active OT                                                                                                    |                                                                                                    |          |
| Arastrar y soltar         para agregar OST                                                                                                    | ar archives OST                                                                                                    |          |
| Arrastrar y soltar<br>para agregar OST                                                                                                    |                                                                                                    |          |
| Arastrar y soltar<br>para agregar OST                                                                                                    |                                                                                                    |          |
| Arrastrar y soltar<br>para agregar OST                                                                                                    |                                                                                                    |          |
| Arrastrar y soltar<br>para agregar OST                                                                                                    |                                                                                                    |          |
| Arrastrar y soltar<br>para agregar OST                                                                                                    |                                                                                                    |          |
| Arrastrar y soltar<br>para agregar OST                                                                                                    |                                                                                                    |          |
| Arrastrar y soltar<br>para agregar OST                                                                                                    |                                                                                                    |          |
| Arrastrar y soltar<br>para agregar OST                                                                                                    |                                                                                                    |          |
| Arrastrar y soltar<br>para agregar OST                                                                                                    |                                                                                                    |          |
| Arrastrar y soltar<br>para agregar OST                                                                                                    |                                                                                                    |          |
| Arrastrar y soltar<br>para agregar OST                                                                                                    | (-(+))                                                                                                    |          |
| Arrastrar y soltar<br>para agregar OST                                                                                                    |                                                                                                    |          |
| Arrastrar y soltar<br>para agregar OST                                                                                                    |                                                                                                    |          |
| Arrastrar y soltar<br>para agregar OST                                                                                                    |                                                                                                    |          |
| para agregar OST                                                                                                    | Arrastrar y soltar                                                                                                    |          |
|                                                                                                    | para agregar OST                                                                                                    |          |
|                                                                                                    | part agregar con                                                                                                    |          |
|                                                                                                    |                                                                                                    |          |
|                                                                                                    | here and the second second sec |          |
|                                                                                                    |                                                                                                    |          |
|                                                                                                    |                                                                                                    |          |
|                                                                                                    |                                                                                                    |          |
|                                                                                                    |                                                                                                    |          |
|                                                                                                    |                                                                                                    |          |
|                                                                                                    |                                                                                                    |          |
|                                                                                                    |                                                                                                    |          |
|                                                                                                    |                                                                                                    |          |
|                                                                                                    |                                                                                                    |          |
|                                                                                                    |                                                                                                    |          |
|                                                                                                    |                                                                                                    |          |
|                                                                                                    |                                                                                                    |          |
|                                                                                                    |                                                                                                    |          |
|                                                                                                    |                                                                                                    |          |
|                                                                                                    |                                                                                                    |          |
|                                                                                                    |                                                                                                    |          |
|                                                                                                    |                                                                                                    |          |
|                                                                                                    |                                                                                                    |          |
|                                                                                                    |                                                                                                    |          |
|                                                                                                    |                                                                                                    |          |
|                                                                                                    |                                                                                                    |          |
|                                                                                                    |                                                                                                    |          |
|                                                                                                    |                                                                                                    |          |
|                                                                                                    |                                                                                                    |          |
|                                                                                                    |                                                                                                    |          |

Alternativa:

 Haga clic en el botón para Arrastrar y soltar para añadir archivos OST de la interfaz de usuario principal. Aparecerá el cuadro de diálogo Abrir, donde debe elegir la ubicación donde está situado el archivo que desea seleccionar. Haga clic en el botón Abrir.

Alternativa:

• Abra el Explorador de Windows para arrastrar y soltar los archivos que desee añadir a la aplicación.

Alternativa:

• Si desconoce la ubicación de los archivos. Con la ayuda de la opción Buscar OST, puede encontrar archivos OST en cualquier carpeta, subcarpeta o incluso en un volumen completo de su sistema.

| and groups and groups                                                   |                                                  | Statlar Converter for OSI - Sectorician                                                                                                    |                                                                                                    |
|-------------------------------------------------------------------------|--------------------------------------------------|----------------------------------------------------------------------------------------------------|----------------------------------------------------------------------------------------------------|
| Affred Bucco School Street                                              | Apoda Comprar ahora                              |                                                                                                    |                                                                                                    |
| Nonitive del archivo<br>Senon - CopyLeit.<br>3.cet<br>2.cet<br>mac.cett | Tenufo<br>100,0446<br>2,1946<br>2,1946<br>2,1946 | Pedra de molficación Ruta<br>Thu Aro 20 06:50:47 2018 Ar Ularen - Copy-ent<br>Tur Ner 08 10:53:13 2016 Al Ularet<br>Tur Ner 08 10:53:13 2016 Ar Ularet<br>Mon Ner 05 13:10:44 2014 Ar Unacional | Selecconer spole de convende.<br>* Grevette bastin<br>© Grevette y de la bastin<br>© Dest per tanvete<br>© Dest per tanvete |
|                                                                         |                                                  |                                                                                                    | No weapers actives selectorades                                                                                             |

- Seleccione la opción de conversión Convertir buzón para convertir los archivos OST en archivos PST.
- Haga clic en el botón Convertir. Se abrirá un cuadro de diálogo para guardar el lote de archivos, donde el usuario puede modificar la ubicación del lote de archivos, seguida del inicio del proceso de conversión.
- El archivo convertido se guarda automáticamente en la ubicación del archivo de origen, con el mismo nombre que el archivo, junto con el informe de registro si es que no se cambia la ubicación del archivo convertido.

- Puede cambiar la dirección de destino si hace clic en el enlace Haga clic aquí.
- Si hace clic en el enlace *Reiniciar*, se restaura la ruta según la ubicación de origen de los archivos.

*Nota:* seleccione la casilla "*No recuperar archivos seleccionados*" para no incorporar dichos elementos al archivo convertido.

# 3.3.2 Convertir y dividir buzón

La opción Convertir y dividir buzón le permite convertir y dividir archivos de buzón de correo en archivos más pequeños. Ofrece dos opciones distintas para elegir con las que se puede dividir un archivo:

- Dividir por rango de fecha
- Dividir por tamaño

## 3.3.2.1 Dividir por rango de fecha

Dividir por fecha es una de las opciones de conversión que sirve para convertir y dividir archivos de buzón ciñéndose a un intervalo de fechas específico, según sea necesario.

Para convertir y dividir archivos OST por fecha, siga el procedimiento descrito a continuación:

- Ejecute el archivo Stellar Converter for OST Technician.
- Haga clic en el botón Conversión por lotes del menú Inicio. A continuación, se abrirá la ventana
   Conversión por lotes.
- La ventana de la aplicación de Stellar Converter for OST Technician presenta dos paneles.
   Hay archivos que el sistema selecciona automáticamente. Esa selección se puede modificar según sea necesario.
- Añada los archivos OST que desee convertir y dividir.
- El archivo añadido se enumerará en el panel izquierdo.
- En la sección Seleccionar opción de conversión del panel derecho de la ventana, seleccione la opción Dividir Por Rango de Fecha.

|              |                                                                            |                                                       | Station Conve                                                                                                    | inter for OST - Technician                                        | - 1                                                                                                    |
|--------------|----------------------------------------------------------------------------|-------------------------------------------------------|----------------------------------------------------------------------------------------------------|-------------------------------------------------------------------|----------------------------------------------------------------------------------------------------|
| 1000<br>1000 | Viel Addresson                                                             | Ryuna Comprar share<br>Crear Site<br>Inst de archives |                                                                                                    |                                                                   |                                                                                                    |
| 3            | Hoop<br>Tembre del archivis<br>Senon - Copy ost<br>Listi<br>Teat<br>Hacket | Tamaño<br>200,04 HB<br>2,15 HB<br>2,15 HB<br>2,66 H0  | Fecha de mosfilosoln<br>Thu Apr 26 (di 50:47 2018)<br>Tue Nev de 11:53:15 20 55<br>Tue Nev de 11:53:15 20 55<br>Tue Nev de 11:53:15 20 55<br>Mon Nev de 11:53:15 20 56 | Rute<br>Frideron - Copy.set<br>Frid.set<br>Frid.set<br>Frider.eet | Seleccener roodin de conversión<br>Graveere busión<br>* Conversióny divide busión<br>* Oxide por range de finche<br>Divide por tamaño<br>Feche de fisce:<br>Nacha de fis:<br>Statisticos |
|              |                                                                            |                                                       |                                                                                                    |                                                                   | This weapons archives selectoriades                                                                                                    |

- Si quiere especificar un intervalo de fechas para un archivo seleccionado, haga clic en la opción Fecha de Inicio. Para indicar la fecha de finalización del intervalo, haga clic en la opción Fecha de Fin.
- Haga clic en el botón Convertir. Se abrirá un cuadro de diálogo para guardar el lote de archivos, donde el usuario puede modificar la ubicación del lote de archivos, seguida del inicio del proceso de conversión.
- El archivo convertido se guarda automáticamente en la ubicación del archivo de origen, con el mismo nombre que el archivo, junto con el informe de registro si es que no se cambia la ubicación del archivo convertido.
- Puede cambiar la dirección de destino si hace clic en el enlace Haga clic aquí.
- Si hace clic en el enlace **Reiniciar**, se restaura la ruta según la ubicación de origen de los archivos.

*Nota:* seleccione la casilla "*No recuperar archivos seleccionados*" para no incorporar dichos elementos al archivo convertido.

## 3.3.2.2 Dividir por tamaño

Dividir por tamaño es una de las opciones de conversión que sirve para convertir y dividir archivos de buzón ciñéndose al tamaño según sea necesario.

Para convertir y dividir archivos OST por tamaño, siga el procedimiento descrito a continuación:

- Ejecute el archivo Stellar Converter for OST Technician.
- Haga clic en el botón Conversión por lotes del menú Inicio. A continuación, se abrirá la ventana
   Conversión por lotes.
- La ventana de la aplicación de Stellar Converter for OST Technician presenta dos paneles.
- Añada los archivos OST que desee convertir y dividir.
- El archivo añadido se enumerará en el panel izquierdo.
- En la sección **Seleccionar opción de conversión** del panel derecho de la ventana, seleccione la opción **Dividir Por Tamaño**.

| 78                                       | n wa siwa                                                |                                                                 | Stellar Come                                                                                                    | erter fer 017 - Technican                                     | - * ×                                                                                                    |
|------------------------------------------|----------------------------------------------------------|-----------------------------------------------------------------|----------------------------------------------------------------------------------------------------|---------------------------------------------------------------|----------------------------------------------------------------------------------------------------|
| (?<br>Autors<br>de mi                    | as these de<br>da Consciencentes<br>Apudo                | 1)<br>oraș                                                      |                                                                                                    |                                                               |                                                                                                    |
| 20 20 20 20 20 20 20 20 20 20 20 20 20 2 | Panbre del ardivio<br>Senon-Copy set<br>2-set<br>mac-aut | TanaNo<br>300,04148<br>2,15149<br>2,15149<br>2,15149<br>2,16149 | Petha de módificacón<br>Dru April & del Sch 47 2018<br>Tur Nev 03 11/33/13 2018<br>Tur Nev 03 11/33/13 2018<br>Non Nev 03 11/33/13 2016<br>Mon Nev 05 13/10/44 2014 | Suda<br>#15mon - Copy det<br>#15.est<br>#12.est<br>#13mec.est | Seleccours apoin de conveniin.<br>Convert bacin<br>Convert y divide bach<br>Onvie por range de fectus<br>* Divide por range de fectus<br>* Divide por range de fectus |
| €]<br>Lea                                | dhena convertidos se quardarán                           | n en la ulticación del actives de orga                          | n, Para cambar la ubicación Haga d                                                                                                    | casi                                                          | On weapers actives selectorades                                                                                                    |

• Si quiere especificar un tamaño para los archivos seleccionados, haga clic en la opción **Tamaño** de división.

- Haga clic en el botón Convertir. Se abrirá un cuadro de diálogo para guardar el lote de archivos, donde puede modificar la ubicación del lote de archivos, seguida del inicio del proceso de conversión. Seleccione la dirección de destino donde quiera guardar el archivo convertido.
- El archivo convertido se guarda automáticamente en la ubicación del archivo de origen, con el mismo nombre que el archivo, junto con el informe de registro si es que no se cambia la ubicación del archivo convertido.
- Puede cambiar la dirección de destino si hace clic en el enlace Haga clic aquí.
- Si hace clic en el enlace **Reiniciar**, se restaura la ruta según la ubicación de origen de los archivos.

**Nota:** Todos los archivos OST seleccionado se dividen de acuerdo con la misma escala de tamaños que usted seleccione.

*Nota:* seleccione la casilla "*No recuperar archivos seleccionados*" para no incorporar dichos elementos al archivo convertido.

**Nota:** En el caso de archivos de gran tamaño, Stellar Converter for OST - Technician divide automáticamente el nuevo archivo PST en archivos de menor tamaño. El tamaño de los

archivos divididos dependerá de la versión de Outlook instalada en su ordenador:

Si tiene instalado Outlook 2007, el nuevo archivo PST tendrá un tamaño de aproximadamente 18 GB.

Si tiene instalado Outlook 2010 o una versión posterior, el nuevo archivo PST tendrá un tamaño de 45 a 48 GB.

# 3.4 Crear y gestionar lotes de archivos

**Stellar Converter for OST - Technician** le ofrece una opción para convertir y dividir los archivos por fechas y tamaños, con el fin de crear un lote de archivos. Un lote de archivos contiene toda la información necesaria para convertir y dividir archivos OST, como los archivos seleccionados, la ruta de su ubicación, la dirección de destino del lote de archivos de salida, la fecha de inicio, la fecha de fin, el estado de procesamiento y cualquier otro detalle que requiera el proceso. Después de su creación por parte de la aplicación, se puede usar como archivo de entrada. También es posible emplearlo para revisar el número de archivos procesados o para obtener información sobre los archivos seleccionados.

|                        | te Ver Activation                                                    | Apuda Comprarahara                                   | Stellar Com                                                                                                    | verter for OST - Yechnician                                                                                                    | - 8 ×<br>• 684                                                                                                    |
|------------------------|----------------------------------------------------------------------|------------------------------------------------------|----------------------------------------------------------------------------------------------------|----------------------------------------------------------------------------------------------------|----------------------------------------------------------------------------------------------------|
| (?<br>Rubers<br>de ayu | at Consciences                                                       | i)<br>orta<br>dr                                     |                                                                                                    |                                                                                                    |                                                                                                    |
| N X X X X X            | Nombre del archivo<br>Simon - Copy ont<br>Lonet<br>2 ont<br>mac.evit | Tamafo<br>200.04148<br>2.15146<br>2.15148<br>2.15148 | Fecha de modificación<br>Thu Apr 36 de 50 47 20 UB<br>Thu Apr 36 de 50 47 20 UB<br>Thu Mar 10 40 13 20 20<br>Thu Mar 10 10 12 20 20 47 20 20<br>Mar Mar 10 20 20 44 20 20<br>Seleccomar II de<br>Ching san Tias<br>Todas las préfete | Rufa       Highman - Capp, oot       Highman - Capp, oot   < | Seleccarar apoln de conversión<br>Converte busin<br>* Converter d'orde busin<br>Dorde por rango de fundue<br>* Dorde por tamaño<br>Tamaño de dination 100 * |
| e ())<br>Lie ari       | Avce convetidos se guardarán                                         | n en la ubicación del archivo de orga                | n Para cambar la ubicación Haga o                                                                                                    | de aqui                                                                                                    | Convertir                                                                                                    |
|                        |                                                                      |                                                      |                                                                                                    |                                                                                                    |                                                                                                    |

## Para crear archivos múltiples (lotes):

- Ejecute el archivo Stellar Converter for OST Technician.
- Haga clic en el botón Conversión por lotes del menú Inicio. A continuación, se abrirá la ventana Conversión por lotes.
- En el menú Inicio, haga clic en el icono Añadir OST. Se abrirá un cuadro de diálogo.
   Explore los archivos hasta seleccionar el que desee añadir y seguidamente, haga clic en Abrir.
- Seleccione la opción de conversión marcando Convertir y dividir bandeja de correo: encontrará esta opción en el panel derecho de la pantalla.

**Atención**: solo podrá crear archivos múltiples si selecciona previamente la opción de conversión 'Convertir y dividir bandeja de correo'.

• Haga clic en Convertir.
### Atención: cierre MS Outlook antes de iniciar el programa.

• Se abrirá la ventana Guardar archivo múltiple.

Atención: recuerde que también puede hacer clic en Crear archivo múltiple para abrir la ventana de Guardar archivo múltiple.

- Seleccione la ubicación de destino en la que desea guardar el archivo. Haga clic en **OK**.
- Se abrirá la ventana **Archivo múltiple**, donde se le indicará que el archivo ha sido creado correctamente. Haga clic en **OK**.

### Para cargar archivos múltiples:

• Haga clic en Seleccionar archivo múltiple en el menú de Inicio.

Atención: si se abre la ventana **Reiniciar selección**, en ella se le indicará que la acción que va a llevar a cabo eliminará los archivos OST que se encuentran almacenados en ese momento. Haga clic en Sí para iniciar el proceso.

Se abrirá la ventana **Seleccionar archivo múltiple**. Seleccione la ubicación del archivo múltiple que desea dividir y convertir. Haga clic en **OK**.

### 3.5 Ver y guardar el informe de registro

Por medio de **Stellar Converter for OST - Technician** se puede guardar el Informe de registro para analizar el proceso de conversión posteriormente.

### Para guardar el informe de registro:

- 1. Desde el menú Ver, haga clic en Informe del registro.
- 2. En el cuadro de diálogo Informe del Registro, haga clic en Guardar.

| orme del Registro                                             |     |
|---------------------------------------------------------------|-----|
| informe de registro Stellar Converter for OST                 | -   |
| Hora de inicio de la conversión : 15-10-2019 09-46-56         |     |
| Archivo de origen:<br>F:\2.ost                                |     |
| Archivo convertido:<br>F:\2\2.pst                             |     |
| Estatuto : Conversión finalizada correctamente                |     |
| tora de fin de la conversión : 15-10-2019 09-46-58            |     |
|                                                               | •   |
| enra da inicin da la converción + 15, 10, 70 10 00,46,59<br>C | >   |
| Guard                                                         | lar |

3. Aparecerá el cuadro de diálogo **Ubicación del registro**. Haga clic en Explorar y seleccione el destino donde guardar el informe de registro. Haga clic en **OK**.

### Para ver el informe de registro:

Haga clic en el icono del informe de registro en el menú Ver de la barra de menús para visualizar el Informe del registro.

Alternativa:

El informe de registro generado con el archivo convertido se guarda en la ubicación del archivo de origen y el destino seleccionado. Incluye todos los datos necesarios de los archivos convertidos.

## 4. FAQsss

### 1. ¿Dónde se guarda el archivo convertido si selecciono archivos de la opción de seleccionar lote?

El archivo convertido se guarda automáticamente en la ubicación del archivo de origen, con el mismo nombre que el archivo, junto con el informe de registro si es que no se cambia la ubicación del archivo convertido.

### 2. ¿Dónde se guarda mi lote de archivos si no cambio la ruta?

El lote de archivos se guarda en la carpeta configurada que se encuentra dentro de los Archivos de programa, con el nombre **OST2PSTBatch\_date \_time\_time/size.dat**.

# 3. Supongamos que selecciono varios archivos que tienen el mismo nombre y están en distintas ubicaciones para que se guarden con una dirección de destino común. ¿Cómo reconoceré el archivo convertido?

El archivo convertido se guarda en la dirección de destino con el mismo nombre que el archivo original, junto con el informe de registro. Si todos los archivos tienen el mismo nombre, se guarda con el formato nombredearchivo\_0, nombredearchivo\_1 y así sucesivamente.

## 4. Me e olvidado la ubicación de mi archivo OST. Puedo buscar el archivo OST utilizando la aplicación?

Por supuesto que puede buscar archivos OST en una carpeta o unidad especifica. Haga clic en la opción **Buscar archivos OST** en la aplicación para localizaré el archive OST.

# 5. Cuanto tiempo le toma al programa Stellar Converter for OST - Technician convertir una archivo OST a una bandeja PST?

El tiempo de escaneo depende en el tamaño del archivo OST. Mientras el proceso se esta ejecutando, tiene que esperar a que se complete el proceso de conversión. Una vez que el proceso se completa usted puede guardar la nueva bandeja PST creada, en una ubicación especifica.

### 6. Quiero analizar el proceso de conversión. ¿Puedo ver el informe posteriormente?

Si, la aplicación le da la opción de guardar el reporte de registros como un archivo de texto el cual puede ver en una etapa posterior.

### 7. ¿Que es un archivo OST?

Si utiliza Outlook como un cliente Exchange Server y no utiliza un archivo PST para guardar su información (en lugar, guarda sus datos en un Exchange Server), el archivo OST le permite trabajar offline. El archivo OST actual esencialmente como una copia offline de la información guardada en el Exchange Server. Cuando usted esta trabajando offline, todos los cambios que haga en contactos, mensajes, y otros ítems de Outlook y carpeta ocurran en el almacenaje offline. Una vez que esta nuevamente Online, Outlook sincroniza los cambios entre el archivo offline y su almacenaje de Exchange Server.

### 8. ¿Qué es un archivo de procesamiento por lotes?

Un archivo por lotes mantiene todas las configuraciones y entradas del usuario para convertir y dividir múltiples archivos. Un archivo por lotes contiene toda la información necesaria para convertir y dividir archivos OST, como algunos archivos seleccionados, su ruta de ubicación y ruta de destino del archivo de salida, fecha de inicio, fecha de finalización, estado procesado o cualquier otro detalle requerido por el proceso. Se puede usar como archivos de entrada una vez que se haya creado. También se puede usar para revisar la cantidad de archivos procesados o para obtener información sobre los archivos seleccionados.

Un archivo por lotes es creado por la propia aplicación antes del inicio del proceso para usar el archivo por lotes como entrada para convertir y dividir el proceso. Cuando la aplicación crea un archivo por lotes, tiene una extensión de archivo .DAT. La ubicación predeterminada del archivo por lotes estará en la carpeta de instalación de la aplicación.

## 9. Tengo un archivo PST que sobrepasa los 50 GB de tamaño, ¿el nuevo PST tendrá el mismo tamaño que el original?

En el caso de archivos de gran tamaño, Stellar Converter for OST - Technician divide automáticamente el nuevo archivo PST en archivos de menor tamaño. El tamaño de los

archivos divididos dependerá de la versión de Outlook instalada en su ordenador:

Si tiene instalado Outlook 2007, el nuevo archivo PST tendrá un tamaño de aproximadamente 18 GB.

Si tiene instalado Outlook 2010 o una versión posterior, el nuevo archivo PST tendrá un tamaño de 45 a 48 GB.